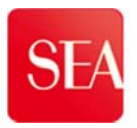

# **Manuale Fornitore**

"Regole iscrizione al portale SAP SRM al fine della partecipazione alla pubblica sollecitazione di offerta per la selezione di un soggetto a cui affidare la gestione assicurativa"

Rev. 0

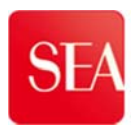

# Sommario

| 1. REQUISITI TECNICI DI ACCESSO AL PORTALE                     |     |
|----------------------------------------------------------------|-----|
| 1.1 VISUALIZZAZIONE GARA NEL PORTALE                           | 6   |
| 1.2 Accesso all'Area collaborativa, download documenti di gara | 10  |
| 1.2.1 Registrazione a gara per accesso all'Area collaborativa1 | 0   |
| 1.2.2 Accesso alla documentazione di gara1                     | 1   |
| 2. COMPILAZIONE OFFERTA                                        | 3   |
| 2.1 CREAZIONE OFFERTA                                          | 13  |
| 2.2 COMPILAZIONE BUSTE1                                        | 5   |
| 2.2.1 Compilazione Busta di qualifica1                         | 5   |
| 2.2.2 Compilazione Busta Tecnica1                              | 8   |
| 2.2.3 Compilazione Busta Economica2                            | 2   |
| 3. INVIO/PRESENTAZIONE DELL'OFFERTA                            | 5   |
| 4. GESTIONE CHIARIMENTI                                        | 28  |
| 5.1 Messaggio di testo breve                                   | 39  |
| 5.2 Messaggio di testo esteso                                  | 30  |
| ✤ AREA CHIARIMENTI                                             | .30 |
| ✤ DOCUMENTAZIONE POST-OFFERTA                                  | .35 |
| TABELLE                                                        | 40  |
| TAB. 1 REQUISITI TECNICI: BROWSER COMPATIBILI                  | 40  |

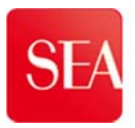

# I REQUISITI TECNICI DI ACCESSO AL PORTALE

#### COMPATIBILITA' DEL BROWSER

Accedere al portale dei servizi SAP con Internet Explorer compatibile fino alla versione 9.0 o con Mozilla Firefox .

Per un maggiore dettaglio dei requisiti tecnici di sistema collegarsi all'area B2B/Fornitori del sito istituzionale SEA:

http://www.seamilano.eu/sites/default/files/imce/requisiti\_di\_sistema.pdf

oppure consultare la Tab. 1 Requisiti tecnici: Browser compatibili riportata alla fine della guida.

#### BLOCCO POP UP

Si raccomanda, inoltre, di disabilitare i blocchi popup.

Se si sta navigando con **Internet Explorer** è necessario seguire il percorso: Strumenti  $\rightarrow$  Opzioni internet  $\rightarrow$  Protezione  $\rightarrow$ Livello personalizzato Ricercare la voce "Usa blocco popup" e impostarla come "Disattiva".

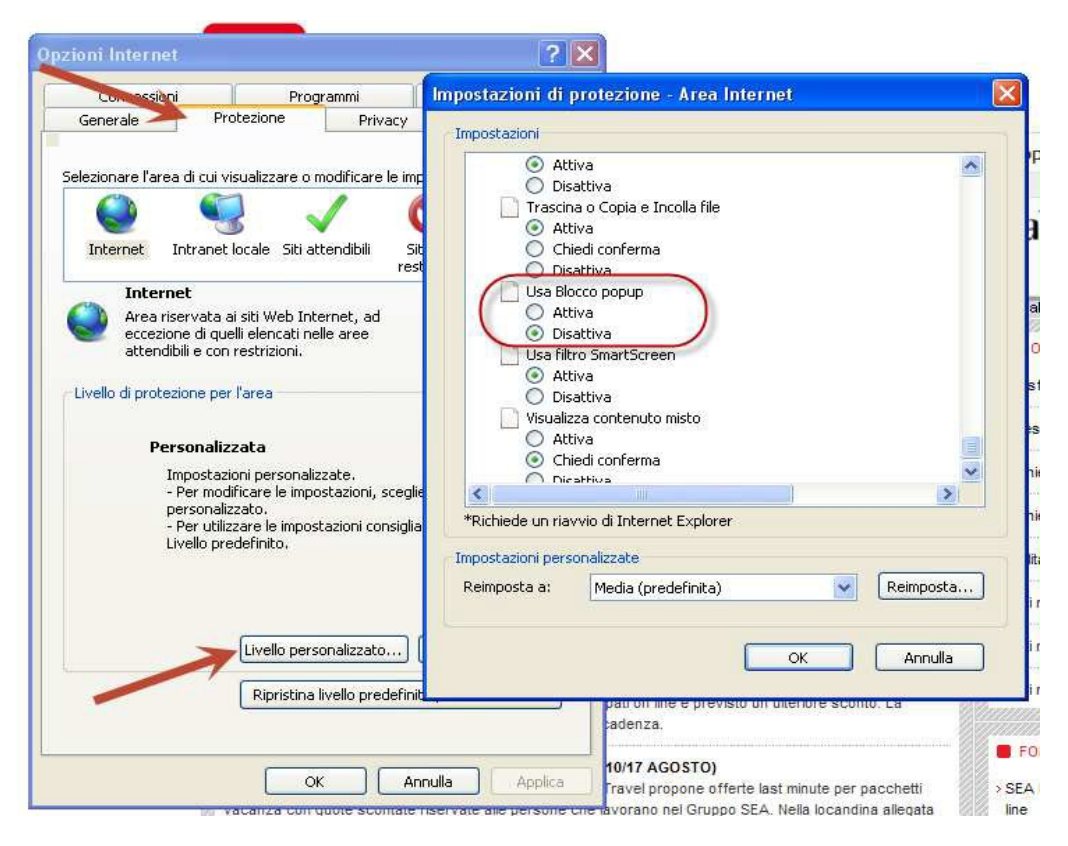

Disattivazione blocco pop-up Internet Explorer

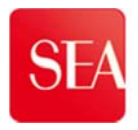

Se si sta navigando con Mozilla Firefox è necessario seguire il percorso:

Strumenti  $\rightarrow$  Opzioni  $\rightarrow$  Contenuti

e togliere la spunta dalla casella della voce Blocca le finestre pop-up.

| Generale            | Schede      | •页<br>Contenuti | 4 mileszioni       | Privacy  | Sicurezza        | Sync  | Avanzate         |
|---------------------|-------------|-----------------|--------------------|----------|------------------|-------|------------------|
| 🔲 <u>B</u> locca    | le finestre | pop-up          |                    |          |                  | Ec    | cezioni          |
| 🔽 C <u>a</u> rica i | immagini a  | utomaticam      | ente               |          |                  | Ec    | ce <u>z</u> ioni |
| 🔽 Attiva J          | avaScript   |                 |                    |          |                  | A     | (anzate          |
| Caratteri e (       | olori       |                 |                    |          |                  | 1.000 |                  |
| <u>C</u> arattere p | redefinito: | Times Nev       | v Roman            | •        | <u>D</u> im.: 16 | • A   | /a <u>n</u> zate |
|                     |             | <u>.</u>        |                    |          |                  |       | Colo <u>r</u> i  |
| Lingue              |             |                 |                    |          |                  |       |                  |
| Scegliere la        | lingua in c | ui verranno v   | visualizzate le pa | gine web |                  |       | Scegli           |
|                     |             |                 | ſ                  | OK       | Δηρι             | 112   | 2                |

Disattivazione blocco popup Mozilla Firefox

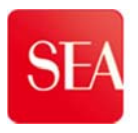

#### IMPOSTAZIONI PER IL DOWNLOAD DEI FILE

Se si sta navigando con **Internet Explorer** assicurarsi che <u>tutte</u> le voci dei download siano attive.

Seguire il percorso:

Strumenti  $\rightarrow$  Opzioni internet  $\rightarrow$  Protezione  $\rightarrow$ Livello personalizzato

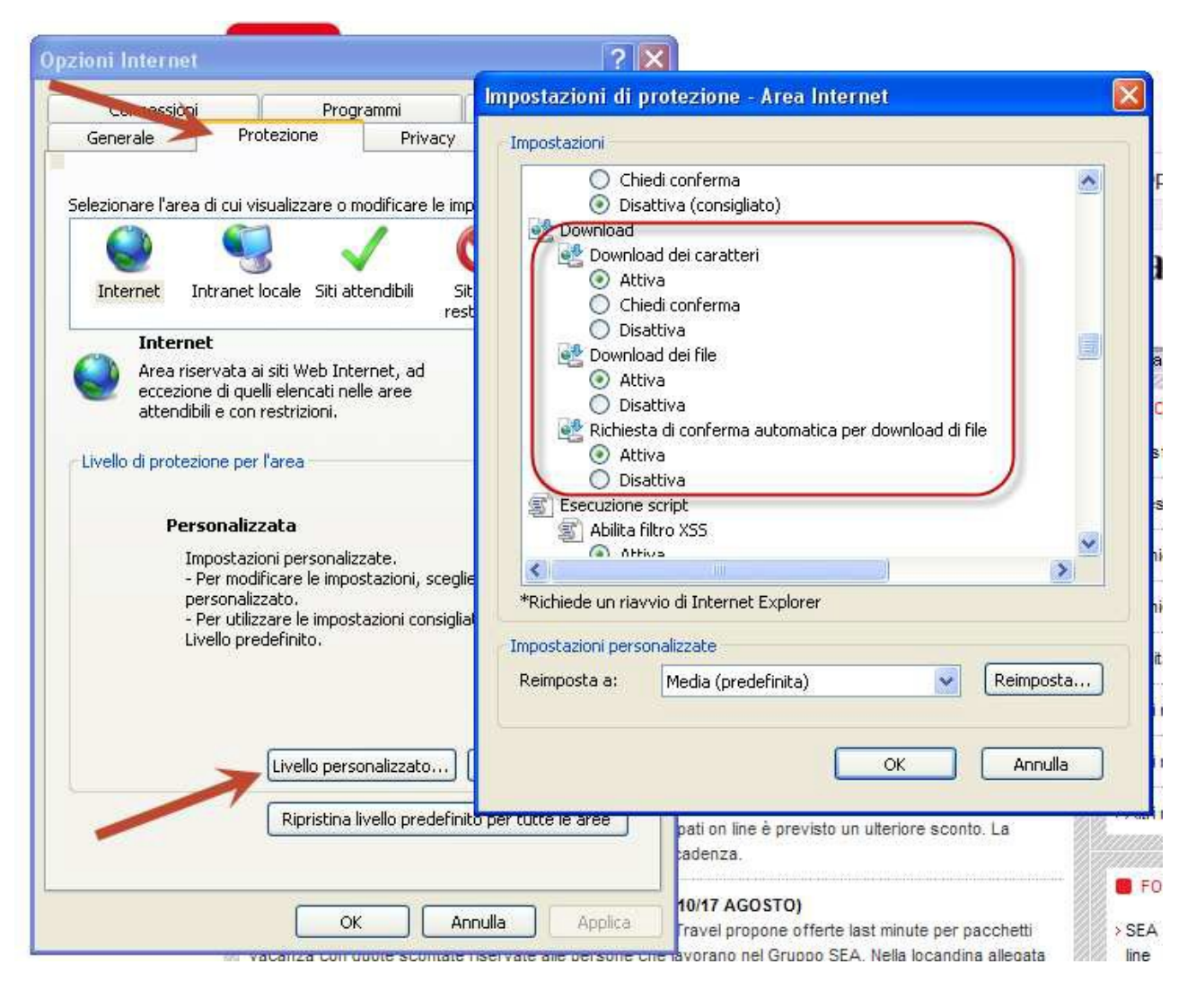

Abilitazione download

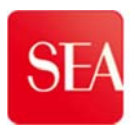

# 1. VISUALIZZAZIONE GARA E DOWNLOAD ALLEGATI

Per accedere al PORTALE FORNITORI di SEA andare sul link:

https://portalefornitorisea.seamilano.eu/irj/portal

ed inserire le proprie credenziali di accesso.

|   | SAP NetWeaver                                 |     |
|---|-----------------------------------------------|-----|
| K | Utente *                                      |     |
|   | Logon                                         |     |
|   | Copyright © SAP AG. Tutti i diritti riservati | SAP |

Accesso al sistema – Schermata di login

Cliccare sul tasto Logon per accedere.

ATTENZIONE Se si inseriscono credenziali errate, il sistema mostra un messaggio di errore. È possibile tentare fino a tre volte prima che il sistema blocchi l'utenza impedendo l'accesso al portale.

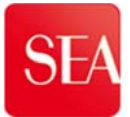

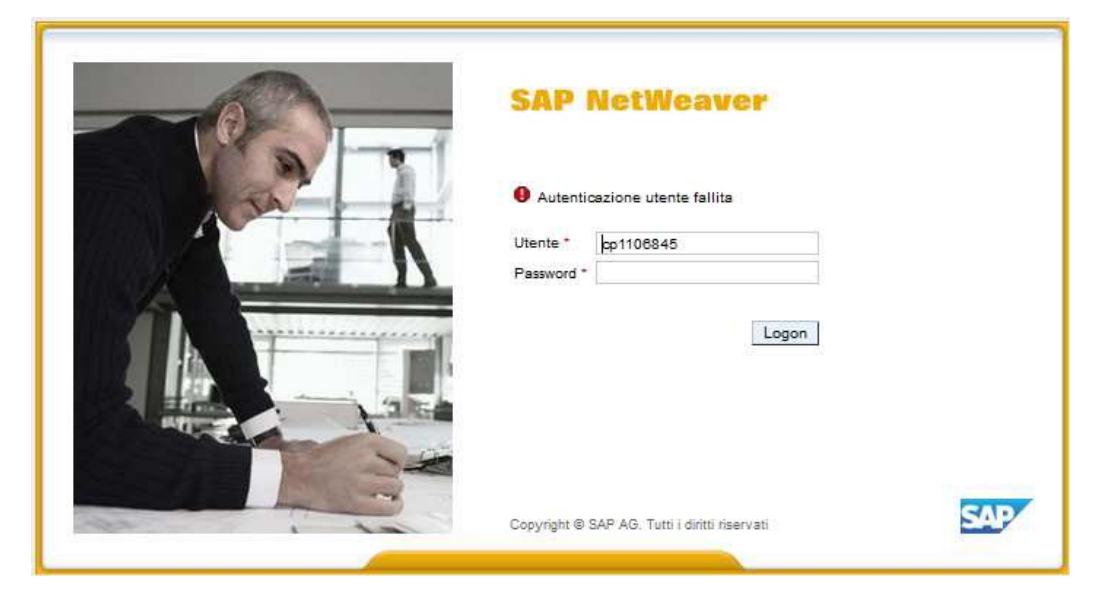

Accesso al sistema – Autenticazione utente fallita

In caso di **BLOCCO ACCOUNT (PASSWORD BLOCCATA)** rivolgersi all'help desk SEA (tel. 02 7485 3333).

In particolare, in caso di reset della password è necessario che il referente piattaforma invii una e-mail con la richiesta di reset password all'indirizzo: <u>portaleFornitorisea@seamilano.eu</u>.

## 1.1 Visualizzazione gara nel portale

A fronte della notifica tramite e-mail all'indirizzo del Referente Piattaforma (contatto di default indicato dal Fornitore in sede di registrazione), gli step per visualizzare una gara, dopo aver fatto l'accesso al portale, sono:

- 1. Cliccare su "Appalti ed Aste"
- 2. Cliccare, nella sezione degli "Appalti online", sulla query "Pubblicato".

| SAP          |                                          |                         |                       |               |                   |              |           |
|--------------|------------------------------------------|-------------------------|-----------------------|---------------|-------------------|--------------|-----------|
| 4 Indietro   | Continuare > Stor                        | ico Preferiti Personal  | lizzare Visualizzare  | Help          |                   |              |           |
| Appalti e as | ste Collaboraz                           | ione Fornitori e-1      | Vendor                |               |                   |              |           |
| Riepilogo    |                                          |                         |                       |               |                   |              |           |
| Appat        | ti e aste 🗇 Riepilogo                    | > Appalti e aste        |                       |               |                   |              |           |
|              |                                          |                         |                       |               |                   |              |           |
|              | terr. attive                             |                         |                       |               |                   |              |           |
|              |                                          |                         |                       |               |                   |              |           |
| <i>•</i>     | appalti online Tutti                     | (6) Pubblicato (6) Ter  | min. (51) Concluso (1 | (3)           |                   |              |           |
|              | Aste online Tutti                        | (6) Pubblicato (1) Terr | min. (0) Concluse (0) |               |                   |              |           |
| A            | ppalti online - Publ                     | blicato                 |                       |               |                   |              |           |
|              | <ul> <li>Non vis. aggiorn, ra</li> </ul> | apido criteri           |                       |               |                   |              |           |
|              |                                          |                         |                       |               |                   |              |           |
|              | Numero evento:                           | >                       | A                     | <b>S</b>      |                   |              |           |
|              | Stato evento:                            | Appalti attuali         |                       |               |                   |              |           |
| L. L         | a mia offerta del:                       |                         | *                     |               |                   |              |           |
| L L L        | Rilevare Resettare                       |                         |                       |               |                   |              |           |
|              | The second second                        |                         | 1                     |               |                   | 0 9/ e v     |           |
|              | View: [View stand                        | lard]                   | risposta Visualiz     | zare evento V | fisualizzare risp | oosta   Ante | iprima di |
| r            | Numero evento                            | Descrizione evento      | Tipo evento           | Stato evento  | Data di inizio    | Data di fine | Numer     |
|              | 2000000541                               | Gara di Test            | Pubbl. econ. vant.    | Pubblicato    |                   | 31.05.2013   |           |
|              | 2000000539                               | Copia di 2000000538     | Affidamento diretto   | Pubblicato    |                   | 22.05.2013   |           |
|              | 2000000536                               | Copia di 200000530      | Pubbl econ vant       | Pubblicato    |                   | 31 05 2013   |           |

Accesso a gare pubblicate

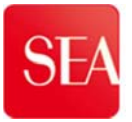

3. Se non si visualizza la gara cliccare sul tasto "**Aggiornare**" in basso a destra sotto la griglia e controllare che i filtri di ricerca non siano impostati.

| Ni<br>La n<br>Rile | umero evento:<br>Stato evento:<br>nia offerta del:<br>evare Resettare | Appalti attuali     | A                   | _\$           | S                 | e ci sono<br>ca | o filtri impos<br>ampi e clicca | tati, cancellare i v<br>are su "Rilevare" | valori nei      |                  |                    |               |          |
|--------------------|-----------------------------------------------------------------------|---------------------|---------------------|---------------|-------------------|-----------------|---------------------------------|-------------------------------------------|-----------------|------------------|--------------------|---------------|----------|
| V                  | iew: [View stand                                                      | ard] 💌 Creare       | risposta   Visualiz | zare evento V | /isualizzare risp | iosta Ante      | iprima di stampa                | Aggiornare Esportazio                     | ine 🖌           |                  |                    |               | 7        |
| 5                  | Numero evento                                                         | Descrizione evento  | Tipo evento         | Stato evento  | Data di inizio    | Data di fine    | Numero offerta                  | Stato offerta                             | Versione evento | Versione offerta | Domande e risposte | Ora di inizio | Ora fin  |
|                    | 2000000541                                                            | Gara di Test        | Pubbl. econ. vant.  | Pubblicato    |                   | 31.05.2013      |                                 | Nessuna offerta creata                    | 1               |                  | 0                  | 00:00:00      | 10:00:0  |
|                    | 200000539                                                             | Copia di 2000000538 | Affidamento diretto | Pubblicato    |                   | 22.05.2013      |                                 | Nessuna offerta creata                    |                 |                  | 0                  | 00:00:00      | 00:00:   |
|                    | 200000536                                                             | Copia di 2000000530 | Pubbl. econ. vant.  | Pubblicato    |                   | 31.05.2013      |                                 | Nessuna offerta creata                    | 1               |                  | 0                  | 00:00:00      | 00:00:   |
|                    | 2000000531                                                            | test c-folder 2     | Pubbl. econ. vant.  | Pubblicato    |                   | 31.05.2013      | 50000353                        | Salvato                                   | 1               |                  | 0                  | 00:00:00      | 00:00:   |
|                    | 200000529                                                             | test c-folder       | Pubbl. econ. vant.  | Pubblicato    |                   | 31.05.2013      | 50000350                        | Salvato                                   | 1               |                  | 0                  | 00:00:00      | 00:00:00 |
|                    | 200000528                                                             | Copia di 2000000527 | Inviti e.v. seq.    | Pubblicato    |                   | 25.05.2013      |                                 | Nessuna offerta creata                    | 1               |                  | 0                  | 00:00:00      | 00:00:0  |
|                    |                                                                       |                     |                     |               |                   |                 |                                 |                                           |                 |                  |                    |               |          |
|                    |                                                                       |                     |                     |               |                   |                 |                                 |                                           |                 |                  |                    |               |          |
|                    |                                                                       |                     |                     |               |                   |                 |                                 |                                           |                 |                  |                    |               |          |

Aggiornamento "query" e filtri di ricerca documenti

4. Cliccare sul numero di gara 200000xxxx.

**N.B.** Se cliccando sul numero di gara non si visualizza l'evento, verificare che siano <u>disattivi</u> i blocchi popup così come indicato al paragrafo I REQUISITI TECNICI DI ACCESSO AL PORTALE (pag. 3).

| · · · · · · · · · · · · · · · · · · ·                                                            |                                                                           | in the construction                                                            |                                          |                                     |                                          |                                    |                                                                                           |                          |                  |
|--------------------------------------------------------------------------------------------------|---------------------------------------------------------------------------|--------------------------------------------------------------------------------|------------------------------------------|-------------------------------------|------------------------------------------|------------------------------------|-------------------------------------------------------------------------------------------|--------------------------|------------------|
| Appalti online Tutti                                                                             | (6) Pubblicato (6) Terr                                                   | min. (51) Concluso (1                                                          | 3)                                       |                                     |                                          |                                    |                                                                                           |                          |                  |
| Aste online Tutti                                                                                | (6) Pubblicato (1) Tern                                                   | nin. (0) Concluso (0)                                                          |                                          |                                     |                                          |                                    |                                                                                           |                          |                  |
| Appalti online - Publ                                                                            | olicato                                                                   |                                                                                |                                          |                                     |                                          |                                    |                                                                                           |                          |                  |
| ✓ Non vis. aggiorn, ra                                                                           | apido criteri                                                             |                                                                                |                                          |                                     |                                          |                                    |                                                                                           |                          | Mod.             |
|                                                                                                  |                                                                           |                                                                                |                                          |                                     |                                          |                                    |                                                                                           |                          |                  |
| Numero evento: 🛇                                                                                 |                                                                           | A L                                                                            |                                          |                                     |                                          |                                    |                                                                                           |                          |                  |
| Stato evento:                                                                                    | Appaiti attuali                                                           |                                                                                |                                          |                                     |                                          |                                    |                                                                                           |                          |                  |
|                                                                                                  |                                                                           |                                                                                |                                          |                                     |                                          |                                    |                                                                                           |                          |                  |
| La mia offerta del:                                                                              |                                                                           | •                                                                              |                                          |                                     |                                          |                                    |                                                                                           |                          |                  |
| La mia offerta del:<br>Rilevare Resettare                                                        | 1                                                                         | •                                                                              |                                          |                                     |                                          |                                    |                                                                                           |                          |                  |
| La mia offerta del:                                                                              |                                                                           |                                                                                |                                          |                                     |                                          |                                    | -                                                                                         |                          |                  |
| La mia offerta del:<br>Rilevare Resettare<br>View: [View stand                                   | ard]                                                                      | ▼<br>risposta   Visualiz:                                                      | zare evento N                            | /isualizzare ris                    | posta   Ante                             | eprima di stampa                   | Aggiornare Esportazi                                                                      | one a                    |                  |
| La mia offerta del:<br>Rilevare Resettare<br>View: [View stand<br>Numero evento                  | ard]  Creare Descrizione evento                                           | ▼<br>risposta   Visualiz:<br>Tipo evento                                       | zare evento V<br>Stato evento            | /isualizzare ris<br>Data di inizio  | Dosta   Ante                             | prima di stampa<br>Numero offerta  | Aggiornare Esportazi<br>Stato offerta                                                     | one ∡<br>Versione evento | Versione offerta |
| La mia offerta del:<br>Rilevare Resettare<br>View: [View stand<br>L. Numero evento<br>2000000541 | ard]  Creare Descrizione evento Gara di Test                              | risposta Visualiz:     Tipo evento     Pubbl. econ. vant.                      | stato evento<br>Pubblicato               | /isualizzare risp<br>Data di inizio | Data di fine<br>31.05.2013               | eprima di stampa<br>Numero offerta | Aggiornare Esportazi<br>Stato offerta<br>Nessuna offerta creata                           | Versione evento          | Versione offerta |
| La mia offerta del:<br>Rilevare Resettare<br>View: [View stand<br>Vew: 200000541<br>200000539    | ard] V Creare<br>Descrizione evento<br>Gara di Test<br>Copia di 200000538 | risposta Visualiz:<br>Tipo evento<br>Pubbl. econ. vant.<br>Affidamento diretto | State evento<br>Pubblicato<br>Pubblicato | /isualizzare risj<br>Data di inizio | Data di fine<br>31.05.2013<br>22.05.2013 | prima di stampa<br>Numero offerta  | Aggiornare Esportazi<br>Stato offerta<br>Nessuna offerta creata<br>Nessuna offerta creata | Versione evento          | Versione offerta |

Accesso alla visualizzazione della gara

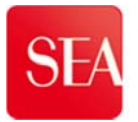

Una volta acceduto al documento di gara, cliccando sul numero evento 200000xxxx, è possibile registrarsi all'evento cliccando sul tasto "**Registrare**" o "**Partecipare**".

| rioprima di alampa 🛛 🚱 🛛 Appalto tecnica 🛛 Chuc                                                                                                    | dere Registrare Domande e risposte i | 0) Esportare                         |                                 |                             |
|----------------------------------------------------------------------------------------------------|--------------------------------------|--------------------------------------|---------------------------------|-----------------------------|
| imero 200000541 Nome Gara diTest                                                                                                    | Mato Publicato Data inizio           | Data di fine 31.05.2013 10.00.00 CET | Tempo residuo: 9 Gerni 22 51:18 | Responsable ADELASIA CATTOR |
| Informazioni appetis Posizioni Biote                                                                                                    | e allegati                           |                                      |                                 |                             |
| r Appurti                                                                                                    |                                      |                                      |                                 |                             |
| Apparpere -   Reentere                                                                                                    |                                      |                                      |                                 | Filet Parametruza           |
| Adribuito a Categoria                                                                                                    | Antepreta d                          | el las da                            |                                 |                             |
| Server Construction of the server of the server of the server of the server of the server of the server of the                                                                                                    | 11                                   | F                                    |                                 |                             |
|                                                                                                    |                                      |                                      |                                 |                             |
| Contraction of the Contraction of the Contraction o |                                      |                                      |                                 |                             |

Registrazione o Partecipazione a gara

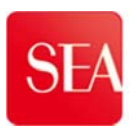

# 1.2 Accesso all'Area collaborativa, download documenti di gara

#### **1.2.1 Registrazione a gara per accesso all'Area collaborativa**

Per poter visualizzare l'area di scambio documentale (o cFolder) – area dove sussistono i documenti amministrativi e tecnici della gara - il Fornitore deve effettuare la

"Registrazione" all'appalto mediante apposito tasto recedente.

|                          |                             | -                       |                       |                                 |           |                        |                  |                          |
|--------------------------|-----------------------------|-------------------------|-----------------------|---------------------------------|-----------|------------------------|------------------|--------------------------|
| Visualizzare appalto     | : 2000000541                |                         | -                     |                                 |           |                        |                  |                          |
| Anteprima di stampa      | Appalto tecnico Chiudere    | Registrare Domand       | le e risposte ( 0 ) E | Esportare                       |           |                        |                  | 04                       |
| Numero 2000000541 N      | ome Gara di Test Stato      | Pubblicato Dat          | a inizio Data         | di fine 31.05.2013 10:00:00 CET | Tempo res | iduo 9 Giorni 22:51:18 | Responsabile ADE | ASIA CATTORI             |
| Informazioni appalto     | Posizioni Note e alle       | gati                    |                       |                                 |           |                        |                  |                          |
| ✓ Appunti                |                             |                         |                       |                                 |           |                        |                  |                          |
| Aggiungere / Resettare   |                             |                         |                       |                                 |           |                        |                  | Filter Parametrizzazione |
| Attribuito a Categoria   |                             |                         | Anteprima del testo   | 5                               |           |                        |                  |                          |
|                          |                             |                         |                       |                                 |           |                        |                  |                          |
|                          |                             |                         |                       |                                 |           |                        |                  |                          |
|                          |                             |                         |                       |                                 |           |                        |                  |                          |
| ▼ Allegati               |                             |                         |                       |                                 |           |                        |                  |                          |
| Aggiungere allegato Elab | orare descrizione Creazione | di versioni 🗉 🛛 Cancell | are Creare profilo    | qualifica                       |           |                        |                  | Filter Parametrizzazione |
| Attribuito a Cate        | egoria Descrizione          | Nome file               | Versione A            | Agente Check out eseguito       | Tp.       | Dimensione KB          | Autore modifica  | Data di modifica         |
| i La tabella non contier | ne dati                     |                         |                       |                                 |           |                        |                  |                          |
|                          |                             |                         |                       | ~                               |           |                        |                  |                          |
|                          | C                           |                         | -                     |                                 |           |                        |                  |                          |
|                          | Il link di ac               | cesso al cFolo          | ler compare i         | n                               |           |                        |                  |                          |
|                          | seguito                     | all'avvenuta re         | gistrazione           |                                 |           |                        |                  |                          |
|                          |                             |                         |                       |                                 |           |                        |                  |                          |
|                          |                             |                         |                       |                                 |           |                        |                  |                          |
|                          |                             |                         |                       |                                 |           |                        |                  |                          |
|                          |                             |                         |                       |                                 |           |                        |                  |                          |

#### Registrazione a gara

| stonrime di stamps                                             | palto: 2000          | 000541                   | Partacipara No.   |                                                                                                    | a cinanya II Cras | vo offerte    Demendo e ric | upanto ( 0 )    En | antora I               |                  | c                       |
|----------------------------------------------------------------|----------------------|--------------------------|-------------------|----------------------------------------------------------------------------------------------------|-------------------|-----------------------------|--------------------|------------------------|------------------|-------------------------|
| neprina urstampa                                               |                      | techico Chiddere         | Partecipare Noi   |                                                                                                    |                   | ne orienta i Domande e ne   | poste ( u )    Ls  | portare                |                  |                         |
| L'utente è registrate                                          | per l'appalto e rice | verà in f. relative a mo | udifiche          | $\geq$                                                                                                    |                   |                             |                    |                        |                  |                         |
| imero 20000054                                                 | 1 Nome Gar           | ra di Test Stato         | Pubblicato I      | Data inizio                                                                                                    | Data di fine 3    | 1.05.2013 10:00:00 CET      | Tempo res          | iduo 9 Giorni 22:43:51 | Responsabile ADE | LASIA CATTORI           |
| Informazioni ap                                                | patto Posizion       | ti Note e alle           | gati              |                                                                                                    |                   |                             |                    |                        |                  |                         |
| r Appunti                                                      |                      |                          |                   |                                                                                                    |                   |                             |                    |                        |                  |                         |
| Aggiungere 🖌 R                                                 | esettare             |                          |                   |                                                                                                    |                   |                             |                    |                        |                  | Filter Parametrizzazion |
| Attribuito a Ca                                                | itegoria             |                          |                   | Anteprima de                                                                                                    | l testo           |                             |                    |                        |                  |                         |
|                                                                |                      |                          |                   |                                                                                                    |                   |                             |                    |                        |                  | -                       |
| r Allegati                                                     |                      |                          |                   | 1000 - 1000 - 1000 - 1000 - 1000 - 1000 - 1000 - 1000 - 1000 - 1000 - 1000 - 1000 - 1000 - 1000 - 1000 - 1000 - |                   |                             |                    |                        |                  |                         |
| Aggiungere allega                                              | to Elaborare desc    | rizione Creazione        | di versioni a Can | cellare Creare p                                                                                                | rofilo qualifica  | Oberthaut an an ite         | T-                 | Dimensiona KD          | Autom modifier   | Filter Parametrizzazion |
| A shall with a set                                             | Categoria            | Descrizione              | Nome nie          | versione                                                                                                    | Agente            | Check out eseguito          | 1p.                | Dimensione KD          | Autore modifica  | Data di modifica        |
| Attribuito a                                                   | in continue dati     |                          |                   |                                                                                                    |                   |                             |                    |                        |                  |                         |
| Attribuito a                                                   | on contiene dati     |                          |                   |                                                                                                    |                   |                             |                    |                        |                  |                         |
| Attribuito a                                                   | on contiene dati     |                          |                   |                                                                                                    |                   |                             |                    |                        |                  | F                       |
| Attribuito a<br>i La tabella n.<br>Collab.<br>Creare Attribuir | on contiene dati     |                          |                   |                                                                                                    |                   |                             |                    |                        |                  | [                       |
| Attribuito a                                                   | on contiene dati     |                          |                   |                                                                                                    |                   |                             | Da                 | ta di creazione        |                  |                         |

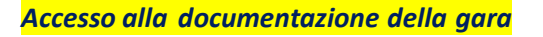

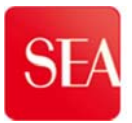

#### 1.2.2 Accesso alla documentazione di gara

Per accedere alla documentazione di gara è necessario:

- 1. Cliccare sul Tab "Note e Allegati"
- 2. Cliccare in basso sul link "Collaborazione Appalto 2000000xxx" corrispondente all'identificativo dell'evento

| nteprima di stampa                                                                                                    | Appatto                                                   | tecnico Chiudere                                                                                                    | Partecipare No                   | n partecipare | Con riserva               | Creare offerta   | Domande     |
|----------------------------------------------------------------------------------------------------|-----------------------------------------------------------|----------------------------------------------------------------------------------------------------|----------------------------------|---------------|---------------------------|------------------|-------------|
| umero 2000000541                                                                                                    | Nome Ga                                                   | ira di Test Stato                                                                                                    | Pubblicato                       | Data inizio   | Data di fi                | ne 31.05.2013    | 10:00:00 CE |
| Informazioni appa                                                                                                    | alto Posizio                                              | ni Note e alle                                                                                                    | egati 1                          |               |                           |                  |             |
| Appunti                                                                                                    |                                                           | 1. Contraction of the second second s |                                  |               |                           |                  |             |
| Aggiungere 🖌 Res                                                                                                    | ettare                                                    |                                                                                                    |                                  |               |                           |                  |             |
| Attribuito a Cate                                                                                                    | goria                                                     |                                                                                                    |                                  | Anteprim      | a del testo               |                  |             |
|                                                                                                    |                                                           |                                                                                                    |                                  |               |                           |                  |             |
|                                                                                                    |                                                           |                                                                                                    |                                  |               |                           |                  |             |
|                                                                                                    |                                                           |                                                                                                    |                                  |               |                           |                  |             |
|                                                                                                    |                                                           |                                                                                                    |                                  |               |                           |                  |             |
| ✓ Allegati                                                                                                    |                                                           |                                                                                                    |                                  |               |                           |                  |             |
| Allegati                                                                                                    | Elaborare des                                             | crizione Creazione                                                                                                    | di versioni 🖌 Can                | cellare Crea  | re profilo quali          | fica             |             |
| Allegati Aggiungere allegato Attribuito a                                                                                                    | Elaborare des<br>Categoria                                | crizione Creazione<br>Descrizione                                                                                                    | di versioni 🖌 🗌 Can              | cellare Crea  | re profilo quali<br>Agent | fica<br>te Check | out eseguit |
| <ul> <li>Allegati</li> <li>Aggiungere allegato</li> <li>Attribuito a</li> <li>La tabella non</li> </ul>                                                                                                    | Elaborare des<br>Categoria<br>contiene dati               | crizione Creazione                                                                                                    | di versioni z Can<br>Nome file   | cellare Crea  | re profilo quali<br>Agent | fica<br>te Check | out eseguit |
| <ul> <li>Allegati</li> <li>Aggiungere allegato</li> <li>Attribuito a</li> <li>La tabella non</li> </ul>                                                                                                    | Elaborare des<br>Categoria<br>contiene dati               | crizione Creazione<br>Descrizione                                                                                                    | di versioni 🖌 Can<br>Nome file   | cellare Crea  | re profilo quali<br>Agent | fica<br>te Check | out esegui  |
| <ul> <li>Allegati</li> <li>Aggiungere allegato</li> <li>Attribuito a</li> <li>La tabella non</li> </ul>                                                                                                    | <b>Elaborare des</b><br>Categoria<br>contiene dati        | crizione Creazione<br>Descrizione                                                                                                    | di versioni 🖌 🗌 Can<br>Nome file | cellare Crea  | re profilo quali<br>Agent | fica<br>te Check | out esegui  |
| <ul> <li>Allegati</li> <li>Aggiungere allegato</li> <li>Attribuito a</li> <li>La tabella non</li> <li>Collab.</li> </ul>                                                                                                    | Elaborare des<br>Categoria<br>contiene dati               | crizione Creazione<br>Descrizione                                                                                                    | di versionl / Can<br>Nome file   | cellare Crea  | re profilo quali<br>Agent | fica<br>te Check | out eseguit |
| <ul> <li>Allegati</li> <li>Aggiungere allegato</li> <li>Attribuito a         <ul> <li>La tabella non</li> </ul> </li> <li>Collab.         <ul> <li>Creare</li> <li>Attribuire</li> </ul> </li> </ul>                         | Elaborare des<br>Categoria<br>contiene dati<br>Cancellare | crizione Creazione<br>Descrizione                                                                                                    | di versioni ∡   Can<br>Nome file | cellare Crea  | re profilo quali<br>Agent | fica<br>te Check | out eseguit |
| <ul> <li>Allegati</li> <li>Aggiungere allegato</li> <li>Attribuito a         <ul> <li>La tabella non</li> </ul> </li> <li>Collab.         <ul> <li>Creare</li> <li>Attribuire</li> <li>Collaborazione</li> </ul> </li> </ul> | Elaborare des<br>Categoria<br>contiene dati<br>Cancellare | crizione Creazione Descrizione                                                                                                    | di versioni z Can<br>Nome file   | cellare Crea  | re profilo quali<br>Agent | fica<br>te Check | out eseguit |
| <ul> <li>Allegati</li> <li>Agglungere allegato</li> <li>Attribuito a         <ol> <li>La tabella non</li> </ol> </li> <li>Collab.         <ol> <li>Collaborazione</li> <li>Collaborazione</li> </ol> </li> </ul>             | Elaborare des<br>Categoria<br>contiene dati<br>Cancellare | crizione Creazione<br>Descrizione                                                                                                    | diversioni / Can<br>Nome file    | cellare Crea  | re profilo quali<br>Agent | fica<br>te Check | out eseguit |

Link per accesso all'Area di scambio documentale o cFolder

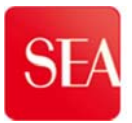

- 3. Cliccare sulla freccina grigia alla sinistra della cartella "Documentale"
- 4. Cliccare sulla freccina grigia alla sinistra della cartella "Area esterna"

| Videata iniziale                         |                                                                           |
|------------------------------------------|---------------------------------------------------------------------------|
| ⊗ ≙ <b>⊡</b> ∔ <b>≅</b>                  | Cartella Busta di qualifica                                               |
| BCollaborazione Appalto 200000541        | Percorso attuale: Collaborazione Ap                                       |
| 1 Documentale                            | Cartella                                                                  |
| Area esterna<br>2 ▲ ☐ Busta di qualifica | Per salvare le modifiche, selezionare                                     |
| Comunicazioni                            | Nome Busta di qu                                                          |
| Offerta economica                        | Sottoscr.abbonamento                                                      |
| Offerta tecnica                          | Autorizzazione Leggere                                                    |
|                                          | Salvare Ulteriori funzioni 🖌 Interron                                     |
|                                          | Per visualizzare gli oggetti della cartel<br>selezionare <i>Copiare</i> . |

Percorso per visualizzazione documentazione di gara

- 5. Cliccare sul link delle cartelle posizionate in area esterna per visualizzare tutti i documenti.
- 6. Cliccare sul link del file sotto la voce "Versione attuale" per poter effettuare il download dei file e visualizzare i documenti.

| Videata iniziale                                                              |                                             |                                         | Aggiornare               | Cercare            | Preferiti                    | Parametrizzazior          | e Help      | Terminare   |
|-------------------------------------------------------------------------------|---------------------------------------------|-----------------------------------------|--------------------------|--------------------|------------------------------|---------------------------|-------------|-------------|
| ଞାଇ ସିଧାରେ ।<br>କି <u>Collaborazione Appalto 2000000541</u><br>& Sp. pubbl. ◄ | Cartella Offerta<br>Percorso attuale:       | a economica<br>Collaborazione Appalto > | <u>Sp. pubbl. &gt; D</u> | ocumental          | e <mark>&gt; Area e</mark> s | <u>sterna</u> ≻Offerta eo | onomica     | <u>Help</u> |
| Documentale                                                                   | Cartella                                    |                                         |                          |                    |                              |                           |             |             |
| Area esterna<br>Busta di qualifica                                            | Per salvare le mo                           | difiche, selezionare <i>Salvar</i> e    | 9.                       |                    |                              |                           |             |             |
| Comunicazioni                                                                 | Nome                                        | Offerta economica                       |                          |                    |                              |                           |             |             |
| Documentazione generale                                                       | ) Sottoscr.abbonan                          | nento 🔲                                 |                          |                    |                              |                           | 1           |             |
| Offerta tecnica                                                               | Autorizzazione                              | Leggere                                 |                          |                    |                              |                           |             |             |
|                                                                               | Salvare Ulteriori                           | funzioni 🖌 Interrompere                 |                          |                    |                              |                           |             |             |
| Cliccando sulla cartella<br>di interesse, si                                  | Per visualizzare gli<br>selezionare Copiare | oggetti della cartella, selez           | tionare un ogge          | tto. Per co        | piare gli og                 | igetti, marcare gli o     | ggetti ricl | niesti e    |
| visualizzano i file in                                                        | Contenuto cartella                          |                                         |                          |                    | Copiar                       | e Copiare come b          | ookmark     | Tutti Ness. |
| essa contenuti                                                                | <u>Nome</u> ∆                               | Versione attuale                        | Stato                    | Autore r           | nodifica                     | Data                      | nodifica    |             |
|                                                                               | E file prezzi                               | 01.pdf (132KB)                          |                          | ADELAS             | IA CATTO                     | <u>RI</u> 21.05.          | 2013 10.5   | 4:23        |
|                                                                               |                                             |                                         |                          | ccare sul<br>downi | link per<br>oad              | i'                        |             |             |

Download documenti di gara

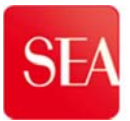

# 2. COMPILAZIONE OFFERTA

#### 2.1 Creazione offerta

Dopo aver preso visione della documentazione di gara ed essere uscito dall'Area Collaborativa, il Fornitore dovrà **creare l'offerta** per poter inserire i documenti di gara.

Il fornitore per creare l'offerta deve:

- 1. Accedere alla gara <u>cliccando sul numero evento 200000xxxx</u>- come indicato al paragrafo 1.1
- 2. Cliccare sul tasto "Creare offerta"

| Anteprima di stampa                   | Appalto tecnico | Chiudere Partecipa  | re Non partecipare | Con riserva Cr | eare offerta            | sposte (0) Esportar | re         |
|---------------------------------------|-----------------|---------------------|--------------------|----------------|-------------------------|---------------------|------------|
| Numero 200000541 No                   | me Gara di Test | Stato Pubblica      | o Data inizio      | Data di fine   | 31.05.2013 10:00:00 CET | Tempo residuo       | 9 Giorni 2 |
| Informazioni appalto                  | Posizioni       | Note e allegati     |                    |                |                         |                     |            |
| Parametri appalto   Domand            | e Note e alleg  | ati Ampliamenti tal | pella              |                |                         |                     |            |
| Termine presentazione offerta:        | 31.05.2013      | 10:00:00            |                    |                |                         |                     |            |
| Fine del periodo di vincolo<br>Divisa | EUR             | _                   |                    |                |                         |                     |            |
| Divisa                                | EUR             |                     |                    |                |                         |                     |            |

Tasto per creazione offerta

- 3. Cliccare sul tasto "**Salvare**" per salvare la bozza di offerta (anche se vuota) alla quale il sistema assegnerà una numerazione automatica (50000xxx).
- 4. Chiudere la presente finestra con la "X" in alto a destra.

|                        | Juni. Antoprina a sta | ampa   Controllare | Offerta tecnica | Chiudere Salva | re Cancellare   | Esportare Importan   | e Domande e risposte ( |
|------------------------|-----------------------|--------------------|-----------------|----------------|-----------------|----------------------|------------------------|
| Offerta '0050000360' è | stata creata          |                    |                 |                | _               |                      |                        |
|                        |                       |                    |                 |                |                 |                      |                        |
| Numero 50000360        | Numero dell'appalt    | o 200000541        | Stato Salvato   | Termine pre    | esentazione off | erta 31.05.2013 10:0 | 00:00 CET Tempo        |
| Reponsabile per        | l'appalto ADELASIA    | CATTORI Valor      |                 | bix            |                 |                      |                        |
| Reponsabile per        | alto Posizioni        | Note e allegati    | Riepilogo       | Tracking       |                 |                      |                        |

Tasto per salvataggio bozza di offerta

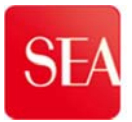

Il fornitore può adesso accedere alla bozza di offerta creata.

Cliccando sul **numero offerta** (50000xxxx), <u>che compare nella griglia principale di</u> <u>accesso al portale sulla stessa riga dove compare il numero di evento</u>, si accede nell'offerta

Il fornitore può inserire/modificare/integrare la documentazione di gara all'interno dell'offerta, fino al termine della gara.

| aste         | Collaboraz                                                                                                    | ione Fornitori e-1                                                                                                    | /endor                                                                                              |                                                                         |                                    |                                                                      |                                                     |                                                                                                    |                                                       |                             |                                                                        |                                                                   |                                                           |
|--------------|----------------------------------------------------------------------------------------------------|----------------------------------------------------------------------------------------------------|----------------------------------------------------------------------------------------------------|-------------------------------------------------------------------------|------------------------------------|----------------------------------------------------------------------|-----------------------------------------------------|----------------------------------------------------------------------------------------------------|-------------------------------------------------------|-----------------------------|------------------------------------------------------------------------|-------------------------------------------------------------------|-----------------------------------------------------------|
| o<br>balti e | aste > Riepilogo                                                                                                    | > Appatti e aste                                                                                                    |                                                                                                    |                                                                         |                                    |                                                                      |                                                     |                                                                                                    |                                                       |                             |                                                                        | A tutto scherm                                                    | o Op                                                      |
| Inte         | rr. attive                                                                                                    |                                                                                                    |                                                                                                    |                                                                         |                                    |                                                                      |                                                     |                                                                                                    |                                                       |                             |                                                                        |                                                                   |                                                           |
| A            | ste online <u>Tutti</u>                                                                                                  | (6) Pubblicato (1) Terr                                                                                                  | nin. (0) Concluso (0)                                                                               |                                                                         |                                    |                                                                      |                                                     | dell'offerta s<br>documento. N                                                                                                    | si accede al<br>otare lo stato                        |                             |                                                                        |                                                                   |                                                           |
| App          | valti online - Publ<br>/is. aggiornamento<br>/iaux D/iaux stanc                                                          | blicato<br>prapido criteri                                                                                               | rinnada Misualia                                                                                    | are queste V                                                            | inun fremanne nina                 | anta L Ante                                                          | anima di akam                                       | "Salvato"del<br>campo a                                                                                                    | ll'offerta nel<br>accanto                             | Mod. in                     | <u>terr. Definire nuova in</u>                                         | <u>terrogazione</u>                                               | Persona                                                   |
|              | valti online - Publ<br>/is. aggiornamento<br>/iew: [View stand<br>Numero evento                                          | blicato<br>prapido criteri<br>aard]  Creare Descrizione evento                                                           | risposta Visualiz<br>Tipo evento                                                                    | zare evento V<br>Stato evento                                           | isualizzare risp<br>Data di inizio | oosta Ante                                                           | prima di statu<br>Numero offerta                    | "Salvato"del<br>campo a<br>rggiornare Esportazi<br>Stato offerta                                                                        | Il'offerta nel<br>accanto                             | Mod. in<br>Versione offerta | terr. Definire nuova in<br>Domande e risposte                          | terrogazione<br>Ora di inizio                                     | Persona<br>V<br>Ora fir                                   |
| App          | valti online - Publ<br>Vis. aggiornamento<br>View: [View stand<br>Numero evento<br>2000000541                            | blicato<br>rapido criteri<br>lard] 	v   Creare<br>Descrizione evento<br>Gara di Test                                     | risposta Visualiz<br>Tipo evento<br>Pubbl. econ. vant.                                              | zare evento V<br>Stato evento<br>Pubblicato                             | isualizzare risp<br>Data di inizio | Dosta Ante<br>Data di fine<br>31.05.2013                             | prima di stan<br>Numero offerta<br>50000360         | "Salvato"del<br>campo a<br>riggiórnare Esportazi<br>Stato offerta<br>Salvato                                                            | Il'offerta nel<br>accanto<br>one 4<br>Versione evento | Mod. in<br>Versione offerta | terr. Definire nuova in<br>Domande e risposte<br>O                     | terrogazione<br>Ora di inízio<br>00:00:00                         | Persona<br>V<br>Ora fin<br>10:00:1                        |
| App          | Alti online - Publ<br>/is. aggiornamento<br>/iew: [View stand<br>Numero evento<br>200000541<br>200000539                 | blicato<br>rapido criteri<br>tard]  Creare<br>Descrizione evento<br>Gara di Test<br>Copia di 200000538                   | risposta Visualiz<br>Tipo evento<br>Pubbl. econ, vant.<br>Affidamento diretto                       | zare evento V<br>Stato evento<br>Pubblicato<br>Pubblicato               | isualizzare risp<br>Data di inizio | Data di fine<br>31.05.2013<br>22.05.2013                             | prima di stato<br>Numero offerta<br>50000360        | "Salvato"del<br>campo a<br>reggiomare Esportazi<br>Stato offerta<br>Salvato<br>Nessuna offerta creata                                   | Il'offerta nel<br>accanto<br>one 4<br>Versione evento | Versione offerta            | terr, Definire nuova in<br>Domande e risposte<br>0<br>0                | Cra di inizio<br>00:00:00<br>00:00:00                             | Persona<br>V<br>Ora fin<br>10:00:1<br>00:00:1             |
| App          | alti online - Publ<br>/is. aggiornamento<br>/iew: [View stand<br>Numero evento<br>2000000541<br>2000000539<br>2000000536 | blicato rapido criteri ard] Creare Descrizione evento Gara di Test Copia di 200000538 Copia di 200000530                 | risposta Visualiz<br>Tipo evento<br>Pubbl. econ. vant.<br>Affidamento diretto<br>Pubbl. econ. vant. | zare evento V<br>Stato evento<br>Pubblicato<br>Pubblicato<br>Pubblicato | isualizzare risț<br>Data di inizio | Data di fine<br>31.05.2013<br>22.05.2013<br>31.05.2013               | prima di stano<br>Numero offerta<br><u>50000360</u> | "Salvato"del<br>campo a<br>ugomare Esportazi<br>Stato offerta<br>Salvato<br>Nessuna offerta creata<br>Nessuna offerta creata            | Il'offerta nel<br>accanto                             | Mod. in<br>Versione offerta | terr, Definire nuova in<br>Domande e risposte<br>O<br>0<br>0           | terroqazione<br>Ora di inizio<br>00:00:00<br>00:00:00<br>00:00:00 | Personal<br>V<br>Ora fin<br>10:00:0<br>00:00:0<br>00:00:0 |
| App          | alti online - Publ<br>/is. aggiornamento<br>/iew: [View stanc<br>2000000541<br>2000000539<br>2000000536<br>2000000531    | blicato rapido criteri ard] Creare Descrizione evento Gara di Test Copia di 200000538 Copia di 200000530 test c-folder 2 | Tipo evento<br>Pubbl econ. vant.<br>Affidamento diretto<br>Pubbl. econ. vant.<br>Pubbl. econ. vant. | Zare evento V<br>Stato evento<br>Pubblicato<br>Pubblicato<br>Pubblicato | isualizzare risp<br>Data di inizio | Data di fine<br>31.05.2013<br>22.05.2013<br>31.05.2013<br>31.05.2013 | Numero offerta<br>50000360<br>50000353              | "Salvato"del<br>campo a<br>ugomare Esportazi<br>Stato offerta<br>Salvato<br>Nessuna offerta creata<br>Nessuna offerta creata<br>Salvato | Il'offerta nel<br>accanto                             | Versione offerta            | terr, Definire nuova in<br>Domande e risposte<br>0<br>0<br>0<br>0<br>0 | Cra di inizio<br>00:00:00<br>00:00:00<br>00:00:00<br>00:00:00     | Persona<br>V<br>Ora fin<br>10:00:0<br>00:00:0<br>00:00:0  |

Visualizzazione numero e stato offerta nella schermata di accesso al portale

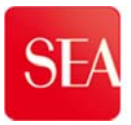

# 2.2 COMPILAZIONE BUSTE

#### 2.2.1 Compilazione BUSTA DI QUALIFICA

Il fornitore (dopo aver cliccato sul numero 500000xxxx dell'offerta) per procedere all'inserimento della documentazione richiesta, all'interno della **Busta di qualifica**, deve:

1. Cliccare sul tasto "Busta di qualifica"

| nviare Visualizzare solam. Anteprima di stampa Controllare Offerta tecnica Chiudere Salvar                                                     | e Cancellare Esportare Importare Domande e risposte (0) Busta di qualific |
|----------------------------------------------------------------------------------------------------|---------------------------------------------------------------------------|
| lumero 50000360 Numero dell'appalto 2000000541 Stato Salvato Termine pres<br>Reponsabile per l'appalto ADELASIA CATTORI Valore totale 0,00 EUR | entazione offerta 31.05.2013 10:00:00 CET Tempo residuo 9 Giorni 21       |
| Informazioni appalto Posizioni Note e allegati Riepilogo Tracking                                                                              |                                                                           |
| Dati di base 🔰 Note e allegati                                                                                                    |                                                                           |
| Parametro evento                                                                                                    | Incoterm: CIF [7] costi assicurazioni e nolo                              |
|                                                                                                    |                                                                           |
| Divisa: Euro (divisa UME)<br>Condizione di pagamento: Z120 pagamento 120 giorni data fattura                                                   | Stato e statistiche<br>Data creazione: 21.05.2013 11:54:33 CET            |

Tasto per compilazione busta di qualifica

2. Cliccare sulla cartella "Offerta"

| Videata iniziale                                     |                                                                            | A                                                       | ggiornare   | Cercare    | Preferiti             | Parametrizza   | zione Help                | Terminare   |
|------------------------------------------------------|----------------------------------------------------------------------------|---------------------------------------------------------|-------------|------------|-----------------------|----------------|---------------------------|-------------|
| ଡ଼ା <u>ଋ</u><br>MaDocumentazione di qualifica<br>ୃ⊽⊡ | Cartella FORN4<br>Percorso attuale: Coll                                   | aboration > > > FORN4                                   |             |            |                       |                |                           | <u>Help</u> |
| ⊽⊡<br>⊮⊐ <u>Forn4</u>                                | Cartella<br>Per salvare le modific                                         | he, selezionare <i>Salvar</i> e.                        |             |            |                       |                |                           |             |
|                                                      | Nome<br>Sottoscr.abbonament<br>Autorizzazione                              | FORN4                                                   |             |            |                       |                |                           |             |
| ~                                                    | Salvare Ulteriori funz<br>Per visualizzare gli ogg<br>selezionare Copiare. | zioni 🖌 Interrompere<br>etti della cartella, selezionar | e un oggett | o. Per cop | iare gli og           | getti, marcare | gli oggetti ricl          | niesti e    |
|                                                      | Contenuto cartella                                                         |                                                         |             |            | Copiare               | e Copiare con  | ne bookmark               | Tutti Ness. |
| 2                                                    | Nome∆ Ver                                                                  | rsione attuale                                          | Stato       | Autore r   | nodifica<br>Iser tech | Data<br>21.0   | modifica<br>5.2013 11:54: | 32          |

Accesso alla cartella per l'upload degli allegati per busta di qualifica

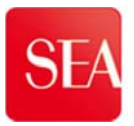

3. Cliccare sul tasto "Creare"

| Videata iniziale                                                                                                    | Aggiornare Cercare Preferiti Parametrizzazione Help Terminare                                                                                                    |
|----------------------------------------------------------------------------------------------------|----------------------------------------------------------------------------------------------------|
| Image: Second state       Image: Second state       Image: Secon | Cartella Offerta     Help.       Percorso attuale:     Collaboration > > > FORN4 > Offerta                                                                        |
| ⊽⊡                                                                                                    | Cartella                                                                                                    |
| ✓ FORN4 ✓ Offerta                                                                                                    | Per salvare le modifiche, selezionare Salvare.                                                                                                    |
|                                                                                                    | Nome Offerta *                                                                                                    |
|                                                                                                    | Sottoscr.abbonamento                                                                                                    |
|                                                                                                    | Autorizzazione Scrivere                                                                                                    |
|                                                                                                    | Salvare Ulteriori funzioni a Interrompere                                                                                                    |
|                                                                                                    | Per creare gli oggetti della cartella, selezionare Creare. Per copiare o cancellare di oggetti, marcare gli oggetti richiesti e selezionare Copiare o Cancellare. |
|                                                                                                    | Contenuto cartella Caricare pacch. PDX Creare Copiare Copiare come bookmark Inserire                                                                              |
|                                                                                                    | <u>Nome</u> Versione attuale  Stato  Autore modifica  Data modifica                                                                                               |
|                                                                                                    | Nessun inserimento                                                                                                    |
|                                                                                                    |                                                                                                    |

#### Tasto per caricamento allegato nella busta di qualifica

4. Cliccare su "Documento"

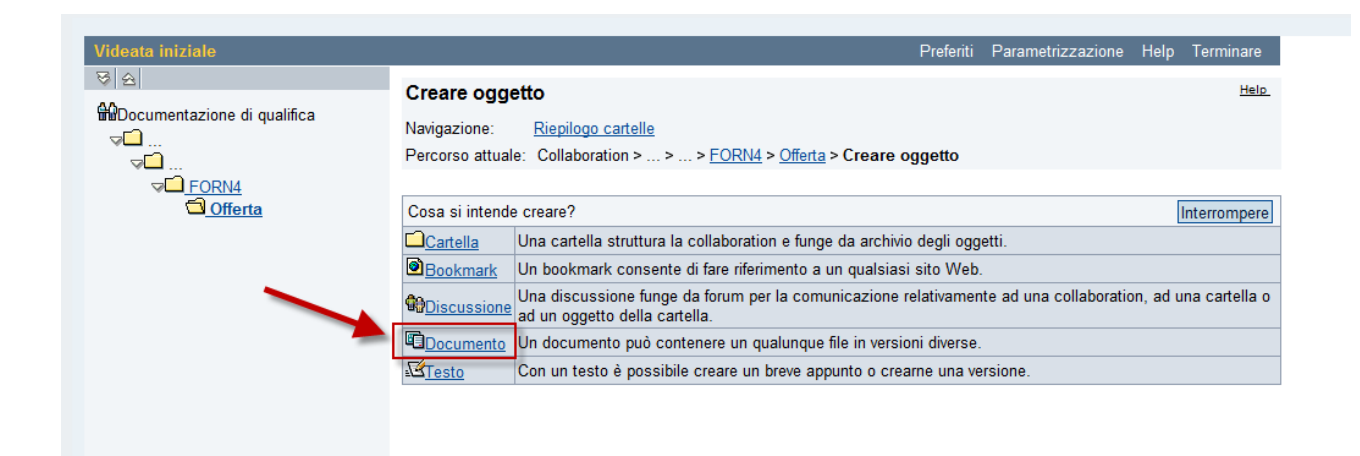

Scelta di caricamento di un file

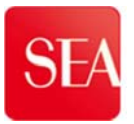

5 Inserire nel campo "**Nome**" il nome del file che si allega e cliccare sul tasto "**Continuare**"

| Videata iniziale<br>되스                                                                 | _                                                                                                    | Preferiti                                                                                                    | Parametrizzazione              | Help Terminare |
|----------------------------------------------------------------------------------------|----------------------------------------------------------------------------------------------------|----------------------------------------------------------------------------------------------------|--------------------------------|----------------|
| জা জ্রা<br>∰Documentazione di qualifica<br>অ ি<br>অ ি <u>FORN4</u><br>ত <u>Offerta</u> | Creare documento Navigazione: <u>Riepilogo cartelle</u> Percorso attuale: Collaboration > Creare documento Inserire il nome e una descrizione. successivamente. Selezionare infin Nome Descrizione | > > <u>FORN4</u> > <u>Offerta</u> > Creare documente<br>Selezionare se si intende caricare direttamen<br>e <i>Continuare</i> .<br><u>1</u><br>Doc. di qualifica fornitore | o<br>te un file o se si intend | Help.          |
|                                                                                        | 2                                                                                                    | <ul> <li>Nessuna categoria selezionata</li> <li>Upload di un file locale</li> <li>Creare file successivamente</li> </ul>                                                  |                                | Ŧ              |

Assegnazione nome al file da caricare

Cliccare sul tasto "Sfoglia" per ricercare il file da allegare, e cliccare su "<u>Salvare</u>".
 Seguire la medesima procedura per inserire più documenti nella busta di qualifica

| Videata iniziale                                                       | Preferiti Parametrizzazione Help Terminare                                                                                                    |
|------------------------------------------------------------------------|----------------------------------------------------------------------------------------------------|
| 정 술<br>Documentazione di qualifica<br>교급<br>고급 <u>FORN4</u><br>Offerta | Creare versione         Navigazione:       Riepilogo versioni         Percorso attuale:       Collaboration > > FORN4 > Offerta > Doc. di qualifica forn > Creare versione         Per selezionare il file richiesto, selezionare Browse e Salvare. |
| 2                                                                      | C:\Users\utente\Desktop\project mar Stoqlia]  C:\Users\utente\Desktop\project mar Stoqlia]  Salvare Interrompere                                                                                                    |

Ricerca del file da caricare

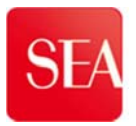

7. Una volta completato l'inserimento dei documenti nella Busta di qualifica, chiudere la finestra cliccando sulla "X" rossa in alto a destra.

| sapsrmsvilsea <b>spa.dom</b> .51000/irj/port | al Navigation Target = navuel%3A%2F%2F7                               | a158a7a297cc8e5b5db0ec0         | ea049a4185 | revNavTarget= navur  | (%3A%2F%2F1a09#666)    | 521487c9658e8fef315477398 | NevMode=3&CurrentWindo |
|----------------------------------------------|-----------------------------------------------------------------------|---------------------------------|------------|----------------------|------------------------|---------------------------|------------------------|
| eata iniziale                                |                                                                       | Aggiorn                         | are Cerc   | are Preferiti Par    | ametrizzazione He      | lp Terminare              |                        |
| 원<br>Documentazione di qualifica             | Cartella Offerta<br>Percorso attuale: Collaboration                   | > > > <u>FORN4</u> > Off        | erta       |                      |                        | Helo.                     |                        |
| VC FORM                                      | Cartella<br>Per salvare le modifiche, selez                           | ionare Salvare                  |            |                      |                        |                           |                        |
|                                              | Nome Offen<br>Sottoscr.abbonamento                                    | 3                               |            |                      |                        |                           |                        |
|                                              | Autorizzazione Scriv                                                  | re                              |            |                      |                        |                           |                        |
|                                              | Per creare gli oggetti della carte<br>selezionare Copiare o Cancellan | la, selezionare Creare. P<br>e. | er copiare | o cancellare gli ogg | etti, marcare gli ogge | tti richiesti e           |                        |
| Griella contenente l                         | Contenuto cartella                                                    | Caricare pacch. PDX             | Creare C   | Copiare Copiare con  | me bookmark [inseri    | Tutti Ness.               |                        |
| file caricati                                | Nomes<br>Block of analytics families                                  | Versione attuale                | Stato      | Autore modifica      | Data modifica          | 27                        |                        |

#### Chiusura area caricamento file busta di qualifica

## 2.2.2 Compilazione BUSTA TECNICA

Per procedere all'inserimento della documentazione nella 'Busta tecnica" è necessario:

1. Cliccare sul tasto "Offerta tecnica"

| Informazioni appato     Posizioni     Note e alegati     Riepilogo     Tracking       Dati di base     Note e alegati     Incoterm:     CF     Costi assicurazioni e nolo       Divisa:     Euro (divisa UME)     Incoterm:     CF     Cf     Costi assicurazioni e nolo       Condizione di pagamento:     Z120     pagamento 120 giorni data fattura     Stato e statistiche     Data creazione:     21.05.2013 11:54:33 CET       Autore:     Signore Bradley Fornitore     Data utima elaborazione:     21.05.2013 11:54:33 CET     Autore:                                                                                                    | ▼ Informazioni su partner e con | egna                           |                    |                                        |                          |                 |    |
|----------------------------------------------------------------------------------------------------|---------------------------------|--------------------------------|--------------------|----------------------------------------|--------------------------|-----------------|----|
| Informazioni appatto     Posizioni     Note e alegati     Riepilogo     Tracking       Atti di base     Note e alegati     Incoterm:     CF     costi assicurazioni e nolo       Divisa:     Euro (divisa UME)     Stato e statistiche     Data creazione:     2105 2013 11:54:33 CET       Condizione di pagamento:     Z120     pagamento 120 giorni data fattura     Stato e statistiche       Data creazione:     2105 2013 11:54:33 CET     Autore:     Signore Bradley Fornitore       Data utima elaborazione:     21.05 2013 11:54:33 CET     Autore utima elaborazione:     21.05 2013 11:54:33 CET                                                                                                    |                                 |                                |                    |                                        | 1                        |                 |    |
| Informazioni appatto     Posizioni     Note e alegati     Riepilogo     Tracking       Dati di base     Note e alegati     Incoterm:     CIF     costi assicurazioni e nolo       Dariantero evento     Incoterm:     CIF     costi assicurazioni e nolo       Divisa:     Euro (divisa UME)     Stato e statistiche       Condizione di pagamento:     Z120     pagamento 120 giorni data fattura       Data utima elaborazione:     2105.2013 11:54:33 CET       Autore:     Signore Bradley Fornitore       Data utima elaborazione:     2103 211:54:33 CET                                                                                                    |                                 |                                |                    | Autore ultima elaborazione:            | Signore Bradley Fornitor | re              | 1  |
| Informazioni appato         Posizioni         Note e allegati         Riepilogo         Tracking           Dati di base         Note e allegati         Incoterm:         CF         Costi assicurazioni e nolo           Divisa:         Euro (divisa UME)         Stato e statistiche         Stato e statistiche           Condizione di pagamento:         Z120         pagamento 120 giorni data fattura         Data creazione:         21.05.2013 11:54:33 CET           Autore:         Signore Bradley Fornitore         Autore:         Signore Bradley Fornitore                                                                                                    |                                 |                                |                    | Data ultima elaborazione:              | 21.05.2013 11:54:33 CE   | T               |    |
| Informazioni appatto         Posizioni         Note e alegati         Riepilogo         Tracking           Dati di base         Note e alegati         Incoterm.         CIF         Incoterm.         CIF         Incoterm.         CIF         Incoterm.         CIF         Incoterm.         CIF         CIF         Condizioned in agamento.         Stato e statistiche         Condizione di pagamento.         Z120         pagamento.         Z120         pagamento.         Z120         pagamento.         Z120         Data creazione.         Z105.2013 11:54:33 CET         Data creazione.         Z105.2013 11:54:33 CET         < |                                 |                                |                    | Autore:                                | Signore Bradley Fornitor | re              |    |
| Informazioni appalto         Posizioni         Note e allegati         Riepilogo         Tracking           Jati di base         Note e allegati         Incoterm:         CF         Incoterm:         CF         Inco                                                                                                    | Condizione di pagamento: Z120   | pagamento 120 giorni data fatt | ura                | Stato e statistiche<br>Data creazione: | 21.05.2013 11:54:33 CE   | τ               |    |
| Informazioni appatto Posizioni Note e alegati Riepilogo Tracking Dati di base Note e alegati Data di pase Note e alegati                                                                                                    | Divise: Furn                    | (divies UME)                   |                    | Incoterm:                              | CIF [] costi assicu      | irazioni e nolo | 14 |
| Informazioni appalto Posizioni Note e allegati Riepilogo Tracking                                                                                                    | Dati di base   Note e allegati  |                                |                    |                                        |                          |                 | -  |
|                                                                                                    | Informazioni appalto            | Posizioni Note e allegati      | Riepilogo Tracking |                                        |                          |                 |    |
| Repuisable per rappaito AbLASA CATTORI Valore totale 0,00 Lok                                                                                                    | Reportsabile per l'appair       | ADELASIA CATTORI Valor         | e totale 0,00 Lok  |                                        |                          |                 |    |

Tasto per compilazione busta/offerta tecnica

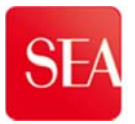

2. Cliccare sulla cartella "Tech\_Bid"

| 'ideata iniziale            |                                                                           |                                                             | Aggiornare     | Cercare Prefe    | eriti Parametrizzazior    | e Help      | Terminare |
|-----------------------------|---------------------------------------------------------------------------|-------------------------------------------------------------|----------------|------------------|---------------------------|-------------|-----------|
| 에 요즘<br>Marechnical Details | Cartella FORNA<br>Percorso attuale: (                                     | 4<br>Collaboration > > > FOR                                | N4             |                  |                           |             | Help      |
|                             | Cartella                                                                  |                                                             |                |                  |                           |             |           |
|                             | Per salvare le moo                                                        | lifiche, selezionare Salvare.                               |                |                  |                           |             |           |
| AREA ESTERNA                | Nome                                                                      | FORN4                                                       |                |                  |                           |             |           |
|                             | Sottoscr.abbonam                                                          | iento 🔲                                                     |                |                  |                           |             |           |
|                             | Autorizzazione                                                            | Leggere                                                     |                |                  |                           |             |           |
|                             | Salvare Ulteriori<br>Per visualizzare gli o<br>selezionare <i>Copiare</i> | funzioni ∡ Interrompere<br>oggetti della cartella, selezion | nare un oggett | o. Per copiare ç | li oggetti, marcare gli o | ggetti ricl | niesti e  |
|                             | Contenuto cartella                                                        |                                                             |                | Co               | piare Copiare come b      | ookmark     | Tutti Nes |
|                             | Nome <sub>A</sub>                                                         | Versione attuale                                            | Stato          | Autore mod       | lifica Data m             | odifica     |           |
|                             |                                                                           |                                                             |                |                  |                           |             |           |

## Accesso alla cartella per l'upload degli allegati tecnici

3. Cliccare sul tasto "Creare"

| /ideata iniziale          | Aggiornare Cercare Preferiti Parametrizzazione Help Terminare                                                                                                    |
|---------------------------|----------------------------------------------------------------------------------------------------|
| 계요 <br>#Technical Details | Cartella Tech_Bid         Help.           Percorso attuale:         Collaboration > > > FORN4 > Tech_Bid                                                          |
|                           | Cartella                                                                                                    |
| FORN4                     | Per salvare le modifiche, selezionare Salvare.                                                                                                    |
| COLLABORAZIONE            | Nome Tech_Bid * Sottoscr.abbonamento                                                                                                    |
|                           | Autorizzazione Scrivere                                                                                                    |
|                           | Salvare Ulteriori funzioni 🖌 Interrompere                                                                                                    |
|                           | Per creare gli oggetti della cartella, selezionare Creare. Per copiare anancellare gli oggetti, marcare gli oggetti richiesti e selezionare Copiare o Cancellare. |
|                           | Contenuto cartella Caricare pacch. PDX Creare Copiare Copiare come bookmark Inserire                                                                              |
|                           | Nome△ Versione attuale <u>Stato</u> <u>Autore modifica</u> <u>Data modifica</u>                                                                                   |
|                           |                                                                                                    |

Tasto per avviare l'upload del file

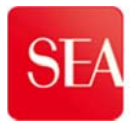

## 4. Cliccare sul link "Documento"

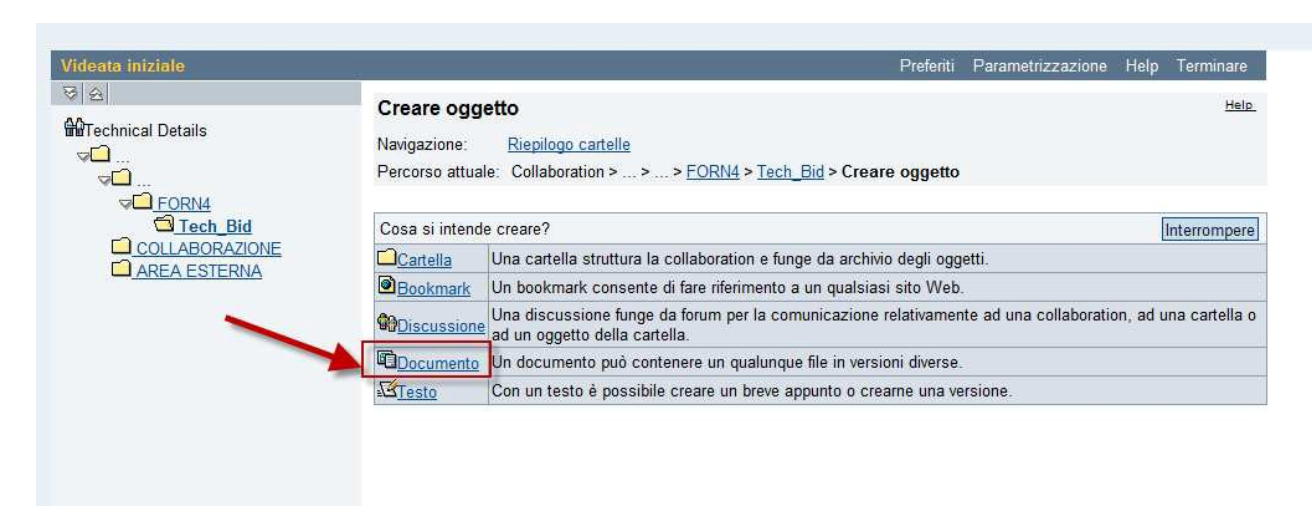

#### Scelta di caricamento di un file

5. Inserire, nel campo "**Nome**, il nome del documento che si allega" e cliccare sul tasto "**Continuare**"

| Videata iniziale                                                                                                    |   |                                                                                                    | Prei                                                                                             | feriti | Parametrizzazione       | Help    | Terminare   |
|----------------------------------------------------------------------------------------------------|---|----------------------------------------------------------------------------------------------------|--------------------------------------------------------------------------------------------------|--------|-------------------------|---------|-------------|
| Image: Second second secon |   | Creare documento Navigazione: <u>Riepilogo cartelle</u> Percorso attuale: Collaboration > .           | 2<br>> > <u>FORN4</u> > <u>Tech_Bid</u> > <b>Creare doc</b>                                      | cumer  | ito                     |         | <u>Help</u> |
| COLLABORAZIONE                                                                                                    | ( | Creare documento Inserire il nome e una descrizione successivamente. Selezionare inf Nome Descrizione | . Selezionare se si intende caricare diretta<br>ine <i>Continuare.</i><br>Doc. tecnico fornitore | ament  | e un file o se si inten | de aggi | ungerlo     |
|                                                                                                    |   | Sottoscr.abbonamento<br>Classificazione                                                               | Nessuna categoria selezionata                                                                    | •      |                         |         |             |
|                                                                                                    |   |                                                                                                    | <ul> <li>Upload di un file locale</li> <li>Creare file successivamente</li> </ul>                |        |                         |         |             |
|                                                                                                    | 2 | Continuare Interrompere                                                                               |                                                                                                  |        |                         |         |             |

Assegnazione nome al file da caricare

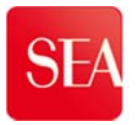

6. Cliccare sul tasto "Sfoglia" per selezionare il file che si desidera caricare e cliccare su"<u>Salvare</u>".

| Videata iniziale                 | Preferiti Parametrizzazione Help Terminare                                                                                                    |
|----------------------------------|----------------------------------------------------------------------------------------------------|
| 영 쇼<br>Marcennical Details<br>マロ | Creare versione           Navigazione:         Riepilogo versioni           Percorso attuale:         Collaboration > > > FORN4 > Tech_Bid > Doc. tecnico fornitore > Creare versione |
| COLLABORAZIONE                   | Per selezionare il file richiesto, selezionare <i>Browse</i> e <i>Salvare</i> .<br>C:\Users\utente\Desktop\project mar          2       Salvare                                       |

Ricerca del file da caricare

Seguire la medesima procedura per inserire più documenti nella busta tecnica

7. Una volta completato l'inserimento dei documenti nell'Offerta tecnica, chiudere la finestra cliccando sulla "X" rossa in alto a destra.

|                           |                                                                                                    |                             |                                 |                                 | /           |
|---------------------------|----------------------------------------------------------------------------------------------------|-----------------------------|---------------------------------|---------------------------------|-------------|
| ideata iniziale           |                                                                                                    | Agg                         | iornare Cercare Preferiti       | Parametrizzazione Help          | Terminare   |
| 에 숨<br>@Technical Details | Cartella Tech_Bid                                                                                                    | tion > > > = > EODNA >      | Tooh Bid                        |                                 | Help.       |
|                           | Cartella                                                                                                    | 10017222 <u>1.0RN4</u> 2    | recir_biu                       |                                 |             |
|                           | Per salvare le modifiche, s                                                                                                    | elezionare Salvare.         |                                 | *                               |             |
| AREA ESTERNA              | Sottoscr.abbonamento                                                                                                    |                             |                                 |                                 |             |
|                           | Salvare Ulteriori funzioni                                                                                                    | Interrompere                |                                 |                                 |             |
|                           | Per creare gli oggetti della c<br>selezionare Copiare o Cance                                                                                                    | artella, selezionare Creare | e. Per copiare o cancellare gli | oggetti, marcare gli oggetti ri | ichiesti e  |
|                           | Contenuto cartella                                                                                                    | Caricare pacch. P           | DX Creare Copiare Copiare       | come bookmark Inserire 1        | futti Ness. |
|                           | in the second second seco |                             |                                 | I service a conserver.          |             |

Chiusura dell'area di caricamento file tecnici

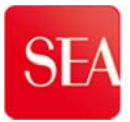

## 2.2.3 Compilazione BUSTA ECONOMICA

Per procedere alla compilazione della Busta economica è necessario:

#### PER INSERIRE IL PREZZO:

- 1. Cliccare sul Tab "Posizioni" all'interno della propria offerta
- 2. Cliccare in alto ELABORARE per far apparire la colonna prezzo

| re   Visualizzar                                      | e solam. Anteprima o                                       | di stampa                            | Controllare            | Offerta tecnica Chiu                | dere Salvare Cancellare Esp    | ortare Importare Do      | omande e risposte (   | (0) B       | usta di qu     | alifica       |
|-------------------------------------------------------|------------------------------------------------------------|--------------------------------------|------------------------|-------------------------------------|--------------------------------|--------------------------|-----------------------|-------------|----------------|---------------|
| nero 50000360<br>Reponsabile p                        | Numero dell'ap<br>per l'appaito ADELA:                     | palto 2000<br>SIA CATTOR             | 000541                 | Stato Salvato To<br>totale 0,00 EUR | ermine presentazione offerta   | 31.05.2013 10:00:00      | CET Tempo             | residu      | o 9 Giorr      | ni 21:32:43   |
| Informazioni ap                                       | palto Posizion                                             | ni Note                              | e allegati             | Riepilogo Trac                      | king                           |                          |                       |             |                |               |
| Riepilogo posizion <sup>i</sup>                       |                                                            |                                      |                        |                                     |                                |                          |                       |             |                |               |
|                                                       |                                                            |                                      |                        |                                     |                                |                          |                       |             |                |               |
| Dettagli Aggiu                                        | ere nuovo 🖌 📔 Copiar                                       | e Inserire                           | Cancellare             | Calcolare valore                    |                                |                          |                       |             |                | v             |
| Dettagli Aggiu                                        | are nuovo 🖌 📔 Copiar<br>Descrizione                        | e Inserire<br>Tipo pos.              | Cancellare             | Calcolare valore                    | Descrizione categoria prodotto | Quantità fabbisogno      | Quantità offerta      | Unità       | Prezzo         | Divisa        |
| Dettagli Aggiu <b>s</b><br>Numero righe<br>• 👰 0001 🗊 | re nuovo a Copiar<br>Descrizione<br>fornitura macchina A   | e Inserire<br>Tipo pos.<br>Materiale | Cancellare<br>Id prod. | Calcolare valore Categoria prodotto | Descrizione categoria prodotto | Quantità fabbisogno<br>1 | Quantità offerta<br>1 | Unità<br>PZ | Prezzo<br>0,00 | Divisa<br>EUR |
| Dettagli Aggiu<br>Numero righe<br>• <u>0001</u> E     | fornitura macchina A                                       | e Inserire<br>Tipo pos.<br>Materiale | Cancellare<br>Id prod. | Calcolare valore Categoria prodotto | Descrizione categoria prodotto | Quantità fabbisogno<br>1 | Quantità offerta<br>1 | Unità<br>PZ | Prezzo<br>0,00 | Divisa<br>EUR |
| Dettagli Aggiu                                        | re nuovo a   Copiar<br>Descrizione<br>fornitura macchina A | e Inserire<br>Tipo pos.<br>Materiale | Cancellare<br>Id prod. | Calcolare valore                    | Descrizione categoria prodotto | Quantità fabbisogno<br>1 | Quantità offerta<br>1 | Unità<br>PZ | Prezzo<br>0,00 | Divisa<br>EUR |
| Dettagli Aggiu                                        | Descrizione<br>fornitura macchina A                        | Tipo pos.                            | Cancellare<br>Id prod. | Calcolare valore Categoria prodotto | Descrizione categoria prodotto | Quantità fabbisogno<br>1 | Quantità offerta<br>1 | Unità<br>PZ | Prezzo<br>0,00 | Divisa<br>EUR |

Tab per inserimento importo offerto sulle posizioni

3. Inserire l'importo offerto (in questo caso zero "0") -per la posizione- nel campo editabile "prezzo" e cliccare in alto SALVARE.

| Elabo      | rare offer                   | ta: 50000360                           |                          |              |                                    |                                |                      |                   |        |             |           |            |                  |           |
|------------|------------------------------|----------------------------------------|--------------------------|--------------|------------------------------------|--------------------------------|----------------------|-------------------|--------|-------------|-----------|------------|------------------|-----------|
| Inviare    | Visualizzare                 | solam. Anteprima d                     | i stampa                 | Controllare  | Offerta tecnica Chiu               | dere Salvare Cancellare Esp    | portare Importare Do | omande e risposte | (0) E  | iusta di qu | alifica   |            |                  |           |
| Numer<br>R | o 50000360<br>Reponsabile pe | Numero dell'app<br>er l'appalto ADELAS | palto 2000<br>SIA CATTOR | 000541       | Stato Salvato T<br>totale 0,00 EUR | ermine presentazione offerta   | 31.05.2013 10:00:00  | CET Tempo         | residu | io 9 Giori  | ni 21:32: | 43         |                  |           |
| 1          | Informazioni app             | alto Posizion                          | i Note                   | e e allegati | Riepilogo Trac                     | king                           |                      |                   |        |             |           |            |                  |           |
| 🔻 Riej     | pilogo posizioni             |                                        |                          |              |                                    |                                |                      |                   |        |             |           |            |                  |           |
| Dett       | tagli Agglunge               | re nuovo 🚛 📔 Copiari                   | e Inserire               | Cancellare   | Calcolare valore                   |                                |                      |                   |        |             |           |            |                  |           |
| N          | lumero righe                 | Descrizione                            | Tipo pos.                | ld prod.     | Categoria prodotto                 | Descrizione categoria prodotto | Quantità fabbisogno  | Quantità offerta  | Unità  | Prezzo      | Divisa    | Prezzo per | Data di consegna | Valore to |
|            | 0001                         | fornitura macchina A                   | Materiale                |              |                                    |                                | 1                    | 1                 | PZ     | 1000        | EUR       | 1          | II 01.06.2013    |           |
|            |                              |                                        |                          |              |                                    |                                |                      |                   | T      |             | -         |            |                  |           |
|            |                              |                                        |                          |              |                                    |                                |                      | 1                 | ~      |             |           |            |                  |           |
| -          |                              |                                        |                          |              |                                    | -                              |                      | /                 |        |             |           |            | -                |           |
| -          |                              |                                        |                          |              |                                    |                                |                      |                   |        |             |           |            | -                |           |

Campo per inserimento importo offerto sulle posizioni

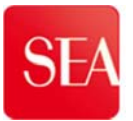

## PER INSERIRE ALLEGATO ECONOMICO

4 Cliccare sul Tab "Note e allegati"

|                                                                                                    | and the second second                                                 |                                      |                                      |                                                     | Marian and Article And | the second second second second second second second second second second second second second second second s |               | and the second second second second second second second second second second second second second second second |         |
|----------------------------------------------------------------------------------------------------|-----------------------------------------------------------------------|--------------------------------------|--------------------------------------|-----------------------------------------------------|------------------------|----------------------------------------------------------------------------------------------------|---------------|----------------------------------------------------------------------------------------------------|---------|
| ire Visualizzare s                                                                                     | solam. Anteprim                                                       | a di stampa   Contro                 | llare Offerta tecnica                | a Chiudere Sa                                       | Ivare Cancellar        | e Esportare Importare Dor                                                                                      | mande e rispo | ste (0) Busta di qualifi                                                                                         | ca      |
| nero 50000360<br>Reponsabile per                                                                       | Numero dell'a<br>l'appalto ADEL                                       | Appaito 2000000541<br>ASIA CATTORI N | Stato Salvato<br>Valore totale 1.000 | Termine p<br>,00 EUR                                | presentazione          | offerta 31.05.2013 10:00:00 0                                                                                  | ET Ten        | npo residuo 9 Giorni 2                                                                                           | 1:17:37 |
| Informazioni appa                                                                                      | lto Posizioni                                                         | Note e allega                        | ati Riepilogo                        | Tracking                                            |                        |                                                                                                    |               |                                                                                                    |         |
| Appunti                                                                                                |                                                                       |                                      | 0.                                   |                                                     |                        |                                                                                                    |               |                                                                                                    |         |
| Aggiungere 🖌 Rese                                                                                      | ttare                                                                 | P.4                                  |                                      |                                                     |                        |                                                                                                    |               |                                                                                                    |         |
|                                                                                                    |                                                                       |                                      |                                      |                                                     |                        |                                                                                                    |               |                                                                                                    |         |
| Attribuito a Categ                                                                                     | goria                                                                 |                                      |                                      | Anteprima del                                       | testo                  |                                                                                                    |               |                                                                                                    |         |
| Attribuito a Categ                                                                                     | goria                                                                 |                                      |                                      | Anteprima del                                       | testo                  |                                                                                                    |               |                                                                                                    |         |
| Attribuito a Cate                                                                                      | goria                                                                 |                                      |                                      | Anteprima del                                       | testo                  |                                                                                                    |               |                                                                                                    |         |
| Attribuito a Cate                                                                                      | goria                                                                 |                                      |                                      | Anteprima del                                       | testo                  |                                                                                                    |               |                                                                                                    |         |
| Attribuito a Cate<br>Allegati<br>Aggiungere allegato                                                   | goria<br>Elaborare descri                                             | zione Creazione di v                 | ersioni « Cancellare                 | Anteprima del                                       | testo<br>qualifica     |                                                                                                    |               |                                                                                                    |         |
| Attribuito a Cate<br>Allegati<br>Aggiungere allegato<br>Attribuito a                                   | goria<br>Elaborare descri<br>Categoria                                | izione Creazione di v<br>Descrizione | ersioni / Cancellare<br>Nome file    | Anteprima del                                       | qualifica<br>Agente    | Check out eseguito                                                                                             | Tp.           | Dimensione KB                                                                                                    | Auto    |
| Attribuito a Cate<br>Allegati<br>Aggiungere allegato<br>Attribuito a<br>i La tabella non               | goria<br>Elaborare descri<br>Categoria<br>contiene dati               | izione Creazione di v<br>Descrizione | ersioni a Cancellare<br>Nome file    | Anteprima del Anteprima del Creare profilo Versione | qualifica<br>Agente    | Check out eseguito                                                                                             | Tp.           | Dimensione KB                                                                                                    | Auto    |
| Attribuito a Cate<br>Allegati<br>Aggiungere allegato<br>Attribuito a<br>i La tabella non               | contiene dati                                                         | izione Creazione di v<br>Descrizione | ersioni a Cancellare<br>Nome file    | Anteprima del Creare profilo Versione               | qualifica<br>Agente    | Check out eseguito                                                                                             | Tp.           | Dimensione KB                                                                                                    | Aut     |
| Attribuito a Cates<br>Allegati<br>Aggiungere allegato<br>Attribuito a<br>La tabella non a              | poria<br>Elaborare descri<br>Categoria<br>contiene dati               | zione Creazione di v<br>Descrizione  | ersioni 4 Cancellard<br>Nome file    | Anteprima del Creare profilo Versione               | qualifica<br>Agente    | Check out eseguito                                                                                             | Tp.           | Dimensione KB                                                                                                    | Aut     |
| Attribuito a Cates<br>Allegati<br>Aggiungere allegato<br>Attribuito a<br>1 La tabella non o<br>Collab. | poria<br>Elaborare descri<br>Categoria<br>contiene dati               | izione Creazione di v<br>Descrizione | rersioni a Cancellare<br>Nome file   | Anteprima del Creare profilo Versione               | qualifica<br>Agente    | Check out eseguito                                                                                             | Tp.           | Dimensione KB                                                                                                    | Auto    |
| Attribuito a Cate                                                                                      | poria<br>Elaborare descri<br>Categoria<br>contiene dati<br>Cancellare | zione Creazione di v<br>Descrizione  | ersioni J Cancellare<br>Nome fie     | Anteprima del Creare profilo Versione               | qualifica<br>Agente    | Check out eseguilo                                                                                             | Tp.           | Dimensione KB                                                                                                    | Auto    |

Tab per inserimento allegati economici

5 Cliccare in alto **ELABORARE** 

6 Cliccare sul tasto "AGGIUNGERE ALLEGATO" per effettuare l'upload degli allegati richiesti.

| aborare offerta                                                                                                    | a: 5000036                                    | 0                                    |                                      |                            |                     |                               |               |                          |         |
|----------------------------------------------------------------------------------------------------|-----------------------------------------------|--------------------------------------|--------------------------------------|----------------------------|---------------------|-------------------------------|---------------|--------------------------|---------|
| viare   Visualizzare :                                                                                                    | solam. Anteprim                               | a di stampa 🕴 Contro                 | llare Offerta tecnica                | a Chiudere Sa              | Ivare Cancella      | re Esportare Importare Doi    | mande e rispo | ste (0) Busta di qualifi | са      |
| lumero 50000360<br>Reponsabile per                                                                                                    | Numero dell'a<br>r l'appaito ADEL             | appalto 2000000541<br>ASIA CATTORI N | Stato Salvato<br>Valore totale 1.000 | Termine ;<br>,00 EUR       | presentazione       | offerta 31.05.2013 10:00:00 0 | ET Ten        | npo residuo 9 Giorni 2   | 1:17:37 |
| Informazioni appa                                                                                                    | lto Posizioni                                 | Note e alleg                         | ati Riepilogo                        | Tracking                   |                     |                               |               |                          |         |
| ▼ Appunti                                                                                                    |                                               |                                      |                                      |                            |                     |                               |               |                          |         |
| Aggiungere 🖌 Rese                                                                                                    | ttare                                         |                                      |                                      |                            |                     |                               |               |                          |         |
| Attribuito a Cate                                                                                                    | goria                                         | 1                                    |                                      | Anteprima del              | testo               |                               |               |                          |         |
|                                                                                                    |                                               |                                      |                                      |                            |                     |                               |               |                          |         |
|                                                                                                    |                                               |                                      |                                      |                            |                     |                               |               |                          |         |
| ▼ Allegati                                                                                                    |                                               |                                      |                                      |                            |                     |                               |               |                          |         |
| ✓ Allegati Aggiungere allegato                                                                                                    | laborare descri                               | izione Creazione di v                | ersioni « Cancellare                 | Creare profilo             | qualifica           |                               |               | _                        |         |
| ✓ Allegati Aggiungere allegato Attribuito a                                                                                                    | laborare descri<br>Categoria                  | izione Creazione di v<br>Descrizione | rersioni a Cancellare<br>Nome file   | Creare profilo             | qualifica<br>Agente | Check out eseguito            | Tp.           | Dimensione KB            | Autore  |
| <ul> <li>Allegati</li> <li>Aggiungere allegato</li> <li>Attribuito a</li> <li>La tabella non</li> </ul>                                            | laborare descri<br>Categoria<br>contiene dati | izione Creazione di v<br>Descrizione | ersioni a Cancellare<br>Nome file    | Creare profilo<br>Versione | qualifica<br>Agente | Check out eseguito            | Tp.           | Dimensione KB            | Autore  |
| Allegati     Aggiungere allegato     Attribuito a                                                                                                  | laborare descri<br>Categoria<br>contiene dati | izione Creazione di v<br>Descrizione | rersioni a Cancellare<br>Nome file   | Creare profilo             | qualifica<br>Agente | Check out eseguito            | Tp.           | Dimensione KB            | Autore  |
| <ul> <li>✓ Allegati</li> <li>Aggiungere allegato</li> <li>Attribuito a         <ul> <li>I La tabella non</li> </ul> </li> <li>✓ Collab.</li> </ul> | laborare descri<br>Categoria<br>contiene dati | izione Creazione di v<br>Descrizione | rersioni a Cancellare                | Creare profilo             | qualifica<br>Agente | Check out eseguito            | Tp.           | Dimensione KB            | Autore  |
| Allegati Aggiungere allegato Attribuito a  La tabella non  Creare Attribuire                                                                       | laborare descri<br>Categoria<br>contiene dati | izione Creazione di v<br>Descrizione | rersioni a Cancellare<br>Nome file   | Creare profilo             | qualifica<br>Agente | Check out eseguito            | Tp.           | Dimensione KB            | Autore  |
| Allegati Aggiungere allegato Attribuito a  La tabella non  Collab. Creare Attribuire Aula                                                          | laborare descri<br>Categoria<br>contiene dati | izione Creazione di v<br>Descrizione | rersioni a Cancellare<br>Nome file   | Creare profilo             | qualifica<br>Agente | Check out eseguito            | Tp.           | Dimensione KB            | Autore  |

Tasto per upload allegati economici

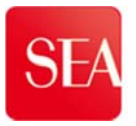

7. Selezionare il file desiderato cliccando sul tasto "**Sfoglia**", inserire il nome del file da allegare nel campo "**Descrizione**" e cliccare su "**OK**".

|                | Aggiungere allegato                                                                                                    |      |      |
|----------------|----------------------------------------------------------------------------------------------------|------|------|
| zione di versi | Qui è possibile caricare un file. E' necessario attribuirlo ai dati documento generali o a una posizione.<br>File: C:\Users\utente\Desktop\p Sfoglia 1<br>Descrizione: file economico fornitore 2<br>Attribuire a: * Dati generali • | KB   | Auto |
|                | 3 OK Interrompere                                                                                                    | 2 // | _    |

Ricerca assegnazione nome file da allegare

8. Terminato di inserire i documenti economici cliccare in alto SALVARE

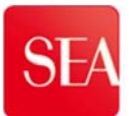

## 4 INVIO / PRESENTAZIONE DELL'OFFERTA

Nei precedenti passaggi il Fornitore, dopo aver inserito i documenti di gara, ha provveduto a salvare.

Adesso, il fornitore, dopo aver caricato tutti i documenti nelle varie buste, deve **INVIARE** L'OFFERTA per renderla in stato "**Presentata**" e disponibile a SEA.

Gli step da seguire sono i seguenti:

I. Accedere all'offerta cliccando sul numero dell'offerta 500000xxxx

| ti e aste                                                                                                    | Collaboraz                                                                                                    | ione Fornitori e-V                                                                               | Vendor                                                                  |                     |                   |              |                 |                                                                          |                                                                          |                  |                         |                |             |
|----------------------------------------------------------------------------------------------------|----------------------------------------------------------------------------------------------------|--------------------------------------------------------------------------------------------------|-------------------------------------------------------------------------|---------------------|-------------------|--------------|-----------------|--------------------------------------------------------------------------|--------------------------------------------------------------------------|------------------|-------------------------|----------------|-------------|
| Appalti e                                                                                                    | aste > Riepilogo                                                                                                    | > Appalti e aste                                                                                 |                                                                         |                     |                   |              |                 |                                                                          |                                                                          |                  |                         | A tutto scherm | o Opzion    |
| Inter<br>App<br>App                                                                                                    | r, attive<br>alti online <u>Tutti</u><br>ste online <u>Tutti</u><br>alti online - Publ<br>is, aggiornamento<br>iew: [View stand | (7) Pubblicato (6) Terr<br>(6) Pubblicato (1) Terr<br>olicato<br>rapido criteri<br>ardj V Creare | min. (51) Concluso (1<br>min. (0) Concluso (0)<br>: risposta   Visualiz | 3)<br>zare evento V | 'isualizzare risp | posta   Ante | prime di sta pr | Cliccando s<br>dell'offerta s<br>documento. N<br>"Salvato"del<br>campo a | sul numero<br>si accede al<br>otare lo stato<br>l'offerta nel<br>accanto | Mad.in           | terr, Definire nuova in | terroçazione   | Personalizz |
| 5                                                                                                    | Numero evento                                                                                                    | Descrizione evento                                                                               | Tipo evento                                                             | Stato evento        | Data di inizio    | Data di fine | Numero offerta  | Stato offerta                                                            | Versione evento                                                          | Versione offerta | Domande e risposte      | Ora di inizio  | Ora fine    |
|                                                                                                    | 2000000541                                                                                                    | Gara di Test                                                                                     | Pubbl. econ. vant.                                                      | Pubblicato          |                   | 31.05.2013   | 50000360        | Salvato                                                                  |                                                                          |                  | 0                       | 00:00:00       | 10:00:00    |
|                                                                                                    | 200000539                                                                                                    | Copia di 2000000538                                                                              | Affidamento diretto                                                     | Pubblicato          |                   | 22.05.2013   |                 | Nessuna offerta creata                                                   |                                                                          |                  | 0                       | 00:00:00       | 00:00:00    |
|                                                                                                    | 200000536                                                                                                    | Copia di 2000000530                                                                              | Pubbl. econ. vant.                                                      | Pubblicato          |                   | 31.05.2013   |                 | Nessuna offerta creata                                                   | 1                                                                        |                  | 0                       | 00:00:00       | 00:00:00    |
|                                                                                                    | 200000531                                                                                                    | test c-folder 2                                                                                  | Pubbl. econ. vant.                                                      | Pubblicato          |                   | 31.05.2013   | 50000353        | Salvato                                                                  | 1                                                                        |                  | 0                       | 00:00:00       | 00:00:00    |
|                                                                                                    | 200000529                                                                                                    | test c-folder                                                                                    | Pubbl. econ. vant.                                                      | Pubblicato          |                   | 31.05.2013   | 50000350        | Salvato                                                                  | 1                                                                        |                  | 0                       | 00:00:00       | 00:00:00    |
| - Contraction of the local division of the local division of the l |                                                                                                    |                                                                                                  |                                                                         |                     |                   |              |                 |                                                                          |                                                                          |                  |                         |                |             |

Accesso al documento di offerta

II. Cliccare sul tasto "ELABORARE"

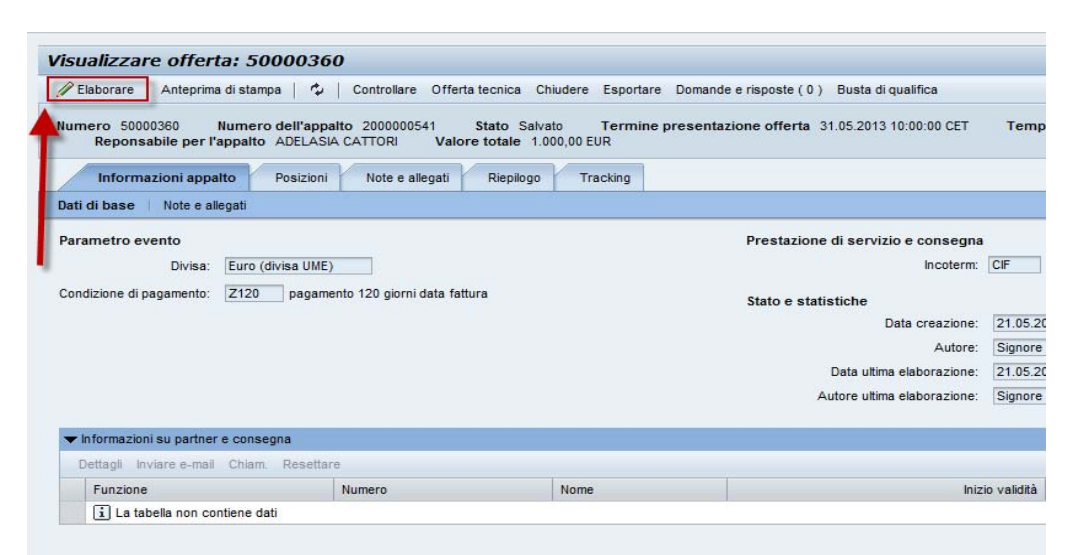

Elaborazione offerta

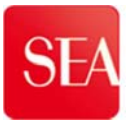

III. Cliccare sul tasto "INVIARE"

| Inviare      | Visualizzare so              | lam. Anteprima di sta                  | ampa Controllare                    | e Offerta tecnica                   | Chiudere        | Salvare  | Cancellare  | Esportare    | Importare  |
|--------------|------------------------------|----------------------------------------|-------------------------------------|-------------------------------------|-----------------|----------|-------------|--------------|------------|
| Numero<br>Re | 50000360<br>ponsabile per l' | Numero dell'appalt<br>appalto ADELASIA | o 2000000541<br>CATTORI Valo        | Stato Salvato<br>pre totale 1.000,0 | Termi<br>D0 EUR | ne prese | ntazione of | ferta 31.05  | .2013 10:0 |
| In           | formazioni appa              | Ito Posizioni                          | Note e allegati                     | Riepilogo                           | Tracking        |          |             |              |            |
| Dati di b    | ase Note e al                | legati                                 |                                     |                                     |                 |          |             |              |            |
| Parame       | tro evento                   |                                        |                                     |                                     |                 |          |             |              | Inc        |
|              | Divisa:                      | Euro (divisa UME)                      |                                     |                                     |                 |          |             | Stato e et   | atietiche  |
| Condizio     | ne di pagamento:             | Z120 pagamen                           | to 120 giorni <mark>da</mark> ta fa | ttura                               |                 |          |             | JIAIO E SI   | Data crea  |
|              |                              |                                        |                                     |                                     |                 |          |             |              | A          |
|              |                              |                                        |                                     |                                     |                 |          |             | Data ultir   | ma elabora |
|              |                              |                                        |                                     |                                     |                 |          |             | Autore ultir | ma elabora |
| ▼ Inform     | nazioni su partner           | e consegna                             |                                     |                                     |                 |          |             |              |            |
| Detta        | gli Inviare e-mail           | Chiam. Resettare                       |                                     |                                     |                 |          |             |              |            |
|              |                              |                                        |                                     |                                     |                 |          |             |              |            |

Invio/presentazione offerta

Lo stato dell'offerta muta in "PRESENTATO/A" se l'invio dell'offerta è andato a buon fine.

|                                                                                                    |                                                             | -                    |                         |                    |
|----------------------------------------------------------------------------------------------------|-------------------------------------------------------------|----------------------|-------------------------|--------------------|
| Zelaborare   Anteprima di stampa   🤤   Offerta tecnica Cr                                                                                                    | hiudere Annullare                                           | Esportare            | Domande e risposte (0)  | Busta di qualifica |
| ♥ Offerta '0050000360' è stata presentata                                                                                                    |                                                             |                      |                         |                    |
|                                                                                                    | /                                                           |                      |                         |                    |
| Numero 50000360 Numero dell'appalto 2000000541 (<br>Reponsabile per l'appalto ADELASIA CATTORI Valor                                                                                                    | Stato Presentato/a<br>re totale 1.000,00 f                  | UR Ter               | mine presentazione offe | rta 31.05.2013 1   |
| Numero         50000360         Numero         dell'appalto         200000541         Valor           Reponsabile per l'appalto         ADELASIA CATTORI         Valor           Informazioni appalto         Posizioni         Note e allegati                                                  | Stato Presentato/a<br>re totale 1.000,00 f<br>Riepilogo Tr  | UR Ter               | mine presentazione offe | rta 31.05.2013 1   |
| Numero         50000360         Numero         dell'appalto         200000541         Cartoni           Reponsabile per l'appalto         ADELASIA CATTORI         Valor           Informazioni appalto         Posizioni         Note e allegati           Dati di base         Note e allegati | Stato Presentato/a<br>pre totale 1.000,00 f<br>Riepilogo Ti | UR<br>Ter            | mine presentazione offe | rta 31.05.2013 1   |
| Numero 50000360       Numero dell'appalto 200000541         Reponsabile per l'appalto       ADELASIA CATTORI         Informazioni appalto       Posizioni         Note e allegati         Dati di base       Note e allegati         Parametro evento                                            | Stato Presentato/a<br>pre totale 1.000,00 f<br>Riepilogo Ti | Ter<br>UR<br>racking | mine presentazione offe | erta 31.05.2013 1  |

Conferma invio offerta

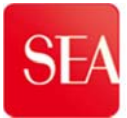

| o uoto   | Conductaz                                                                                                    |                                                                                                    | - undur                                                                                                    |                                                                        |                                    |                                                                      |                                                      |                                                                                                    |                            |                 |
|----------|----------------------------------------------------------------------------------------------------|----------------------------------------------------------------------------------------------------|----------------------------------------------------------------------------------------------------|------------------------------------------------------------------------|------------------------------------|----------------------------------------------------------------------|------------------------------------------------------|----------------------------------------------------------------------------------------------------|----------------------------|-----------------|
| 30       |                                                                                                    |                                                                                                    |                                                                                                    |                                                                        |                                    |                                                                      |                                                      |                                                                                                    |                            |                 |
| palti e  | aste > Riepilogo                                                                                                    | > Appalti e aste                                                                                                    |                                                                                                    |                                                                        |                                    |                                                                      |                                                      |                                                                                                    |                            |                 |
| Ap<br>A  | palti online <mark>Tutti</mark><br>Aste online <u>Tutti</u>                                                                                            | (5) Pubblicato (6) Terr<br>(6) Pubblicato (1) Terr                                                                    | min. (51) Concluso (<br>nin. (0) Concluso (0                                                                                                    | ( <u>13)</u><br>1)                                                     |                                    |                                                                      |                                                      |                                                                                                    |                            |                 |
| App      | oalti online - Tutt                                                                                                    |                                                                                                    |                                                                                                    |                                                                        |                                    |                                                                      |                                                      |                                                                                                    |                            |                 |
| -        | Non vis. aggiorn, ra                                                                                                    | pido criteri                                                                                                    |                                                                                                    |                                                                        |                                    |                                                                      |                                                      |                                                                                                    |                            |                 |
| N        | lumero evento: 🤇<br>Stato evento:                                                                                                    | Appałti attuali                                                                                                    | ▲                                                                                                    |                                                                        |                                    |                                                                      |                                                      | 1                                                                                                    |                            |                 |
| La<br>Ri | Iumero evento:<br>Stato evento:<br>mia offerta del:<br>Ievare Resettare                                                                                | Appatti attuali                                                                                                    | A A                                                                                                    | zzare evento                                                           | Visualizzare ri                    | anosta   Anosta                                                      | tenrima di stampa                                    |                                                                                                    | ione 4                     |                 |
| La<br>Ri | Iumero evento:<br>Stato evento:<br>mia offerta del:<br>Ievare Resettare<br>View: [View stand<br>Numero evento                                          | Appati attuali Appati attuali ard] Creare Descrizione evento                                                          | A risposta Visuali<br>Tipo evento                                                                                                    | zzare evento<br>Stato evento                                           | Visualizzare ris<br>Data di inizio | sposta   An                                                          | teprima di stampa<br>Numero offerta                  | Aggiornare Esporta:<br>Stato offerta                                                                   | zione ∡<br>Versione evento | Versione o      |
| La<br>Ri | Iumero evento:<br>Stato evento:<br>mia offerta del:<br>Ievare Resettare<br>View: [View stand<br>Numero evento<br>200000541                             | Appalti attuali Appalti attuali ard] Creare Descrizione evento Gara di Test                                           | risposta Visuali<br>Tipo evento<br>Pubbl. econ. vant.                                                                                                    | zzare evento<br>Stato evento<br>Pubblicato                             | Visualizzare ris<br>Data di inizio | posta Ani<br>Data di fine<br>31.05.2013€                             | teprime di stampa<br>Numero offerta<br>50000360      | Aggiornare Esporta:<br>Stato offerta<br>Presentato/a                                                   | tione 4<br>Versione evento | Versione o<br>2 |
| La<br>Ri | Iumero evento:<br>Stato evento:<br>mia offerta del:<br>Ievare Resettare<br>View: [View stand<br>Numero evento<br>200000541<br>200000536                | Appati attuali Appati attuali ard] Creare Descrizione evento Gara di Test Copia di 200000530                          | A visuali<br>risposta Visuali<br>Tipo evento<br>Pubbl. econ. vant.<br>Pubbl. econ. vant.                                                                                                    | zzare evento<br>Stato evento<br>Pubblicato<br>Pubblicato               | Visualizzare ris<br>Data di inizio | Data di fine<br>31.05.2013<br>31.05.2013                             | teprima di stampa<br>Numero offerta<br>50000360      | Aggiornare r Esporta:<br>Stato offerta<br>Presentato/a<br>Nessuna offerta creata                       | tione 4<br>Versione evento | Versione o<br>2 |
| La<br>Ri | Iumero evento:<br>Stato evento:<br>mia offerta del:<br>Ievare Resettaro<br>View: [View stand<br>Numero evento<br>200000531<br>200000531                | Appati attuali Appati attuali ard]  Creare Descrizione evento Gara di Test Copia di 200000530 test c-folder 2         | A visuality visuality visu | Zzare evento<br>Stato evento<br>Pubblicato<br>Pubblicato               | Visualizzare ris<br>Data di inizio | Data di fine<br>31.05.2013<br>31.05.2013<br>31.05.2013               | Numero offerta<br>50000360<br>50000353               | Aggiornare r Esporta:<br>Stato offerta<br>Presentato/a<br>Nessuna offerta creata<br>Salvato            | Versione evento            | Versione o<br>2 |
|          | Iumero evento:<br>Stato evento:<br>mia offerta del:<br>Ievare Resettaro<br>View: [View stand<br>Numero evento<br>2000000541<br>2000000531<br>200000529 | Appati attuali Appati attuali Creare Descrizione evento Gara di Test Copia di 200000530 test c-folder 2 test c-folder | A<br>risposta Visuali<br>Tipo evento<br>Pubbl econ. vant.<br>Pubbl econ. vant.<br>Pubbl, econ. vant.                                                                                                    | Zzare evento<br>Stato evento<br>Pubblicato<br>Pubblicato<br>Pubblicato | Visualizzare ris<br>Data di inizio | Data di fine<br>31.05.2013<br>31.05.2013<br>31.05.2013<br>31.05.2013 | Numero offerta           50000350           50000350 | Aggiornare r Esportaz<br>Stato offerta<br>Presentato/a<br>Nessuna offerta creata<br>Salvato<br>Salvato | Versione evento            | Versione o<br>2 |

Verifica stato dell'offerta nella schermata di accesso al portale

Il fornitore, qualora apporti delle **modifiche ad un'offerta già presentata**, dovrà **inviare nuovamente l'offerta** affinché il sistema acquisisca le modifiche e le inserisca nelle buste.

Tutto ciò perché il sistema SRM, in caso di modifiche apportate, trasforma lo stato <u>da presentato in salvato</u> non consentendo al Buyer una corretta visualizzazione dell'offerta.

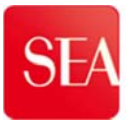

## **5 GESTIONE CHIARIMENTI: BUYER - FORNITORE E VICEVERSA**

L'Ufficio Acquisti/Buyer ed i Fornitori avranno la possibilità di scambiarsi dei messaggi:

- 1. Durante tutta la fase di negoziazione dell'offerta (area chiarimenti) e
- 2. Dopo il termine di presentazione dell'offerta (documentazione post-gara),

Il Buyer potrà decidere di inviare un messaggio ad un singolo Fornitore oppure in broadcast a tutti i partecipanti, mentre il Fornitore potrà inviare messaggi solo al Buyer di riferimento.

I destinatari del messaggio verranno avvisati via e-mail dell'avvenuto invio dello stesso.

#### I. AREA CHIARIMENTI: testo breve fino a 255 caratteri

La cartella area chiarimenti è utilizzabile esclusivamente in fase di negoziazione dell'offerta.

- Accedere al Portale Fornitori al link : http://portalefornitorisea.seamilano.eu/irj/portal
- Immetterele propriecredenzialid'accesso,
- Cliccare in alto 'Appalti ed aste',
- Selezionarel'evento d'interesse 200000xxxx:

| SAP              |                       |                                  |                      |                |                |              |                |                        |                 | C                | ercare:                 |               | 9.      |
|------------------|-----------------------|----------------------------------|----------------------|----------------|----------------|--------------|----------------|------------------------|-----------------|------------------|-------------------------|---------------|---------|
| Indietro Contini | uare 🕴 Storic         | o Preferiti Personalizzare Vi    | sualizzare Help      |                |                |              |                |                        |                 |                  | Benvenuto/a: Sign       | ore FORN1 C   | ATHA    |
| Appalti e aste   | Collaborazio          | ne Fornitori                     |                      |                |                |              |                |                        |                 |                  |                         |               |         |
| Riepilogo        |                       |                                  |                      |                |                |              |                |                        |                 |                  |                         |               |         |
| Appalti e astr   | e > Riepilogo         | > Appatti e aste                 |                      |                |                |              |                |                        |                 |                  | A tutto s               | chermo Opa    | zioni 🔻 |
|                  |                       |                                  |                      |                |                |              |                |                        |                 |                  |                         |               |         |
| Interr. a        | attive                |                                  |                      |                |                |              |                |                        |                 |                  |                         |               |         |
| Interna          |                       |                                  | 1 0 60               |                |                |              |                |                        |                 |                  |                         |               | _       |
| Appalti          | i online Tutti (      | 10) Pubblicato (3) Termin, (1) ( | Concluso (0)         |                |                |              |                |                        |                 |                  |                         |               |         |
| Aste             | online <u>lutti (</u> | )) Pubblicato (0) Termin. (0) Co | incluse (0)          |                |                |              |                |                        |                 |                  |                         |               |         |
| Appalti          | online - Tutti        |                                  |                      |                |                |              |                |                        |                 |                  |                         |               |         |
| - Non v          | vis. aggiorn, rap     | ido criteri                      |                      |                |                |              |                |                        |                 | <u>Mod. in</u>   | terr. Definire nuova in | terrogazione  | Perso   |
| Num              |                       |                                  |                      | <b>⇒</b>       |                |              |                |                        |                 |                  |                         |               |         |
| nume             | sio evenito. V        |                                  |                      | a              |                |              |                |                        |                 |                  |                         |               |         |
| Sta              | ato evento:           |                                  |                      |                |                |              |                |                        |                 |                  |                         |               |         |
| La mia c         | offerta del:          | •                                |                      |                |                |              |                |                        |                 |                  |                         |               |         |
| Rilevar          | re Resettare          |                                  |                      |                |                |              |                |                        |                 |                  |                         |               |         |
| View             | : [View standa        | rd]   Creare risposta            | Visualizzare eve     | ento Visualizz | are risposta   | Anteprima di | stampa   Aggio | ornare Esportazione 🖌  |                 |                  |                         |               | 5       |
| Nu               | umero evento          | Descrizione evento               | Tipo evento          | Stato evento   | Data di inizio | Data di fine | Numero offerta | Stato offerta          | Versione evento | Versione offerta | Domande e risposte      | Ora di inizio | Ora     |
| 20               | 00000235              | Test gara per messaggistica      | Inviti p.b parallela | Pubblicato     |                | 22.11.2013   |                | Nessuna offerta creata | 2               |                  | 1                       | 00:00:00      | 17:0    |
| 20               | 00000232              | S0004209 19.11.2013 09:39:57     | Inviti e.v. seq.     | Pubblicato     |                | 19.11.2013   | 50000172       | Salvato                | 2               |                  | 3                       | 00:00:00      | 17:0    |
| 20               | 00000210              | S0006443 14.10.2013 16:52        | Inviti p.b. seq.     | Pubblicato     |                | 15.10.2013   | 50000152       | Accettato              | 1               | 2                | 2                       | 00:00:00      | 11:0    |
| 20               | 00000000              | C0000442 00 10 2012 12-21        | Inuition and         | Bubbliosta     |                | 00 10 2012   | 50000144       | Dressentato/a          | 2               | 2                | 0                       | 00-00-00      | 10-1    |

Acceso alla visualizzazione della gara

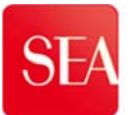

## 5.1 Messaggio di testo breve

Il Fornitore ha la possibilità di inviare un messaggio al Buyer di riferimento mediante l'Area di Scambio Messaggi.

All'interno dell'evento di interesse 200000xxxx cliccare sul tasto giallo 'Domande e risposte'

N.B. Il testo del messaggio, compresigli spazi, NON potrà superarei 255 caratteri.

| Anteprima di stampa 2 Chiudere Domande e risposte (1) Esporta                                                                               | re                     |                                      |              |
|----------------------------------------------------------------------------------------------------|------------------------|--------------------------------------|--------------|
| Numero 2000000235 Nome Test gara per messaggistica Stato<br>Offerta 0050000175                                                              | Pubblicato Data inizio | Data di fine 22.11.2013 17:00:00 CET | Tempo residu |
| Informazioni appalto Posizioni Note e allegati                                                                                              |                        |                                      |              |
| Parametri appalto Domande Note e allegati Ampliamenti tabella                                                                               |                        |                                      |              |
| Termine presentazione offerta: * (22.11.2013) 17:00:00<br>Fine del periodo di vincolo:<br>Divisa: (EUR)<br>Data termine domande e risposte: |                        |                                      |              |
| Informazioni su partner e consegna                                                                                                    |                        |                                      |              |
| Dettagli Aggiungere I Inviare e-mail Chiam. Resettare                                                                                       |                        |                                      |              |
| Funzione                                                                                                    | Numero                 | Nome                                 |              |
| Richiedente                                                                                                    |                        | Ezio Maggioni                        |              |

Domande e risposte : scambio messaggi su una gara

All'interno della casella '**Messaggio**' scrivere il testo del messaggio (1), e cliccare su '**Inviare**' (2).

| poste ( 1 ) Esportare           | Domande e risposte                                                                                                    | ×                      |
|---------------------------------|----------------------------------------------------------------------------------------------------|------------------------|
| ggistica Stato Put              | Aggiornare Visualizzare timestamps                                                                                                    | Tempo residuo 0 Giorni |
| allegati<br>kmpilamenti tabella | Timestamp Mitterite A Messeaguo<br>22.11.2013 14.00.18 CET Ezio Miegioni Diffusione Aggeneto doci<br>upplementar                           | -                      |
| settare                         | 8                                                                                                    |                        |
|                                 | Induse messages     Induse demands is: Accidents     Messages     Induse demands     Messages     Induse demands     Messages     Chuckers |                        |

Inserimento testo messaggio e invio

In tale area possono essere scambiati solo messaggi di testo breve.

Qualora il messaggio abbia un **testo più esteso o preveda l'inoltro di un allegato**, deve essere utilizzata l'area documentale del C-folder, così come precisato nel successivo paragrafo 5.2

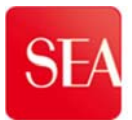

## 5.2 Messaggio di testo esteso:

I. AREA CHIARIMENTI: testo superiore ai 255 caratteri

- Cliccare sul numero Evento 200000xxxx
- Cliccare sul tasto giallo 'Creare offerta'.

| STATE OF |                                            |                             | -                  |                                      |             |
|----------|--------------------------------------------|-----------------------------|--------------------|--------------------------------------|-------------|
| Ante     | prima di stampa 🦷 🖓 Chiudere Partecipa     | re Non partecipare Con rise | rva Creare offerta | Domande e risposte (1) Esportare     |             |
| Num      | ero 2000000235 Nome Test gara per me       | essaggistica Stato Pubbli   | cato Data inizio   | Data di fine 22.11.2013 17:00:00 CET | Tempo resid |
| /        | Informazioni appalto Posizioni No          | ote e allegati              |                    |                                      |             |
| Para     | metri appalto   Domande   Note e allegati  | Ampliamenti tabella         |                    |                                      |             |
| Term     | ine presentazione offerta: * 22.11.2013    | 17:00:00                    |                    |                                      |             |
|          | Fine del periodo di vincolo:               |                             |                    |                                      |             |
|          | Divisa: EUR                                |                             |                    |                                      |             |
| Data     | termine domande e risposte:                |                             |                    |                                      |             |
|          |                                            |                             |                    |                                      |             |
| 🕶 in     | iformazioni su partner e consegna          |                             |                    |                                      |             |
| D        | ettagli Aggiungere a Inviare e-mail Chiam. | Resettare                   |                    |                                      |             |
|          | Funzione                                   | 1                           | Numero             | Nome                                 |             |
|          | Richiedente                                |                             |                    | Ezio Maggioni                        |             |

Visualizzazione appalto : tasto 'Creare offerta'

- Cliccare sul numero Offerta 0050000xxxx:

| sportare                     |                                                  |                                                                                       |
|------------------------------|--------------------------------------------------|---------------------------------------------------------------------------------------|
| Stato Pubblicato Data inizio | Data di fine 22.11.2013 17:00:00 CET             | Tempo residuo 0 Gior                                                                  |
|                              |                                                  |                                                                                       |
| ella                         |                                                  |                                                                                       |
|                              |                                                  |                                                                                       |
|                              |                                                  |                                                                                       |
| 4                            |                                                  |                                                                                       |
|                              | sportare<br>Stato Pubblicato Data inizio<br>ella | sportare<br>stato Pubblicato Data inizio Data di fine 22.11.2013 17:00:00 CET<br>ella |

Visualizzazione appalto : numero Offerta

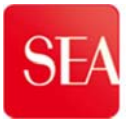

- Cliccando sul numero dell'offerta 500000xxxx si apre la finestra Visualizzare offerta (Leggibile in alto).
- Cliccare sul tab 'Note e allegati' :

| Visualizzare offerta: 500001                                        | .75                                                      |                            |                                         |                         |                       |
|---------------------------------------------------------------------|----------------------------------------------------------|----------------------------|-----------------------------------------|-------------------------|-----------------------|
| Antonrimo di otomon 📔 📩 — Controlloro                               | Chivdor Esportare Domande                                | e risposte (1) Busta di qu | alifica Rispondi/visualizza questionari |                         |                       |
| Numero 50000175 Numero dell'ap<br>Reponsabile per l'appalto Ezio Ma | palto 2000000235 Stato S<br>aggioni Valore totale 0,00 E | alvato Termine pres<br>UR  | entazione offerta 22.11.2013 17:00:00 C | ET Tempo residuo 0 Gi   | arni 00:00:00         |
| Informazioni appalto Posizio                                        | ni Note e allegati Riepilo                               | go Tracking                |                                         |                         |                       |
| Dati di base   Note e allegati                                      |                                                          |                            |                                         |                         |                       |
| Parametro evento                                                    |                                                          | •                          | Prestazione di servizio e consegna      |                         |                       |
| Divisa: Euro (divisa Ul                                             | 1E)                                                      |                            | Incoterm:                               |                         |                       |
| Condizione di pagamento: Z120 paga                                  | mento 120 giorni data fattura                            |                            | Stato e statistiche                     |                         |                       |
|                                                                     |                                                          |                            | Data creazione:                         | 22.11.2013 15:27:43 CET |                       |
|                                                                     |                                                          |                            | Autore:                                 | Signore Dr. FORN4 BRADY |                       |
|                                                                     |                                                          |                            | Data ultima elaborazione:               | 22.11.2013 15:27:43 CET |                       |
|                                                                     |                                                          |                            | Autore ultima elaborazione:             | Signore Dr. FORN4 BRADY |                       |
| ▼ Informazioni su nartner e consegna                                |                                                          |                            |                                         |                         |                       |
| Dettagli Inviare e-mail Chiam. Reset                                | tare                                                     |                            |                                         |                         | _                     |
| Funzione                                                            | Numero                                                   | Nome                       | Inizio v                                | alidità                 | Fine val. N. telefono |
| i La tabella non contiene dati                                      |                                                          |                            |                                         |                         |                       |
|                                                                     |                                                          |                            |                                         |                         |                       |
|                                                                     |                                                          |                            |                                         |                         |                       |
|                                                                     |                                                          |                            |                                         |                         |                       |
|                                                                     |                                                          |                            |                                         |                         |                       |
| -                                                                   |                                                          |                            |                                         |                         |                       |

Visualizzare offerta : tab 'Note e allegati'

- Cliccare sul link 'Offerta 50000xxx...' in basso in area collab.

| Anteprima di stampa                                                                                                    | 🍄   Controlla                                                                         | are Chiudere Espo                     | rtare Domande e                   | risposte (1) Bu   | sta di qualifica         | Rispondi/visualizza questiona | ari       |                                  |
|----------------------------------------------------------------------------------------------------|---------------------------------------------------------------------------------------|---------------------------------------|-----------------------------------|-------------------|--------------------------|-------------------------------|-----------|----------------------------------|
| lumero 50000175<br>Reponsabile p                                                                                                    | Numero dell<br>per l'appalto Ezio                                                     | l'appalto 200000023<br>Maggioni Valor | 35 Stato Sal<br>retotale 0,00 EUR | lvato Termii<br>R | ne presentazi            | one offerta 22.11.2013 17:0   | 10:00 CET | Tempo residuo 0                  |
| Informazioni ap                                                                                                    | palto Posizio                                                                         | ni 📝 Note e alle                      | egati Riepilog                    | o Tracking        |                          |                               |           |                                  |
| ▼ Appunti                                                                                                    |                                                                                       |                                       |                                   |                   |                          |                               |           |                                  |
| Aggiungere 🚁 Re                                                                                                    | settare                                                                               |                                       |                                   |                   |                          |                               |           |                                  |
| Attribuito a Ca                                                                                                    | ategoria                                                                              |                                       |                                   | Anteprima de      | l testo                  |                               |           |                                  |
|                                                                                                    |                                                                                       |                                       |                                   |                   |                          |                               |           |                                  |
|                                                                                                    |                                                                                       |                                       |                                   |                   |                          |                               |           |                                  |
|                                                                                                    |                                                                                       |                                       |                                   |                   |                          |                               |           |                                  |
|                                                                                                    |                                                                                       |                                       |                                   |                   |                          |                               |           |                                  |
| ▼ Allegati                                                                                                    |                                                                                       |                                       |                                   |                   |                          |                               |           |                                  |
| <ul> <li>Allegati</li> <li>Aggiungere allega</li> </ul>                                                                                     | to Elaborare desc                                                                     | crizione Creazione d                  | li versioni 🖌 Cance               | ellare Creare pro | filo qualifica           |                               |           |                                  |
| Allegati     Aggiungere allega     Attribuito a                                                                                             | to Elaborare desc<br>Categoria                                                        | crizione Creazione d<br>Descrizione   | li versioni a Cance<br>Nome file  | ellare Creare pro | filo qualifica           | Check out eseguito            | Tp.       | Dimensione KB                    |
| <ul> <li>Allegati</li> <li>Agglungere allega</li> <li>Attribuito a</li> <li>La tabella nu</li> </ul>                                        | to Elaborare desc<br>Categoria<br>on contiene dati                                    | crizione Creazione d<br>Descrizione   | fi versioni a Cance<br>Nome file  | ellare Creare pro | filo qualifica<br>Agente | Check out eseguito            | Tp.       | Dimensione KB                    |
| ✓ Allegati<br>Aggiungere allega<br>Attribuito a<br>La tabella no                                                                            | to Elaborare desc<br>Categoria<br>on contiene dati                                    | crizione Creazione d<br>Descrizione   | fi versioni a Cance<br>Nome file  | ellare Creare pro | file qualifica<br>Agente | Check out eseguito            | Tp.       | Dimensione KB                    |
| Allegati Aggiungere allega Attribuito a  La tabella no                                                                                      | to Elaborare desc<br>Categoria<br>on contiene dati                                    | Descrizione                           | fi versioni a Cance               | ellare Creare pro | filo qualifica           | Check out eseguito            | Tp.       | Dimensione KB                    |
| <ul> <li>Allegati</li> <li>Aggiungere allega</li> <li>Attribuito a</li> <li>Attribuito a</li> <li>La tabella nu</li> <li>Collab.</li> </ul> | to Elaborare desc<br>Categoria<br>on contiene dati                                    | Creazione d<br>Descrizione            | ti versioni ⊿ Cance<br>Nome file  | ellare Creare pro | filo qualifica<br>Agente | Check out eseguito            | Tp.       | Dimensione KB                    |
| Allegati Aggiungere allega Attribuito a  Collab. Creare Attribuire                                                                          | to Elaborare desc<br>Categoria<br>on contiene dati                                    | crizione Creazione d<br>Descrizione   | ti versioni ⊿ Cance<br>Nome file  | ellare Creare pro | filo qualifica           | Check out eseguito            | Tp.       | Dimensione KB                    |
| Allegati     Aggiungere allega     Attribuito a     Attribuito a     Attribuito a     Collab. Creare Attribuite     Aula                    | to Elaborare desc<br>Categoria<br>on contiene dati                                    | crizione Creazione d<br>Descrizione   | II versioni a Cance               | ellare Creare pro | filo qualifica           | Check out eseguito            | Tp.       | Dimensione KB<br>Data di creazio |
| Allegati     Agglungere allega     Attribuito a     La tabella n      Collab. Creare Attribuire     Aula     Offerta 500001                 | to Elaborare desc<br>Categoria<br>on contiene dati<br>cancellare<br>75 BRADY ITALIA 3 | crizione Creazione d<br>Descrizione   | Il versioni a Cance<br>Nome file  | ellare Creare pro | filo qualifica<br>Agente | Check out eseguito            | Tp.       | Dimensione KB                    |

Note e allegati : link 'Offerta 50000xxx...'

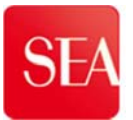

- Cliccare sulla freccina grigia alla sinistra della cartella Documentale' (1), Cliccare sulla cartella 'Area chiarimenti' (2)
- Se non si visualizza area chiarimenti selezionare l'offerta 500000xxxx della società aprendo la tendina

| Videata iniziale                                                                                                    |                                                                                                    | Aggiornare Preferiti F                                                                         |
|----------------------------------------------------------------------------------------------------|----------------------------------------------------------------------------------------------------|------------------------------------------------------------------------------------------------|
| ♥ △         Collaborazione Appalto 2000000235         ♥ Offerta 50000175 BRADY ITALIA S ▼         ♥ ○ Documentale         ▶ △ Area esterna | Area di lavoro partner Offe<br>Navigazione: <u>Collaboration</u><br>Percorso attuale: <u>Collaborazione</u> | erta 50000175 BRADY ITALIA S.R.L.<br>Appalto > Offerta 50000175 BRADY                          |
| 1 Area chiarimenti<br>1 2                                                                                                    | Per salvare le modifiche del nom<br>ulteriori descrizioni agli oggetti cl                                   | e e della descrizione, selezionare Salvare. Se in c<br>Folders, selezionare <i>Nomi alias.</i> |
|                                                                                                    | Nome                                                                                                    | Offerta 50000175 BRADY ITALIA S R I                                                            |
| Selezionare<br>offerta 500000xxxx                                                                                                    | Descrizione                                                                                                 | Offerta 50000175 BRADY ITALIA S.R.L.                                                           |
| della società                                                                                                    | Autorizzazione                                                                                              | Leggere                                                                                        |
|                                                                                                    | Ulteriori funzioni 🖌 Messaggi                                                                               |                                                                                                |

Cartella 'Area chiarimenti'

All'interno della cartella 'Area chiarimenti':

cliccare sul tasto 'Creare'

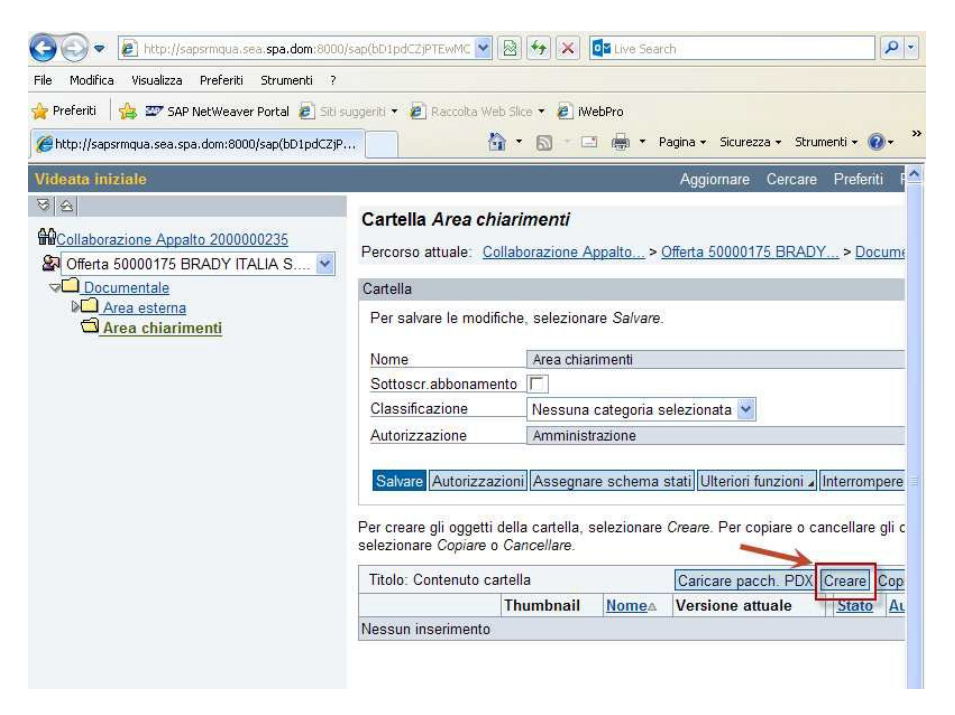

Tasto per caricamento allegato

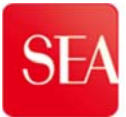

Cliccare su 'Documento' :

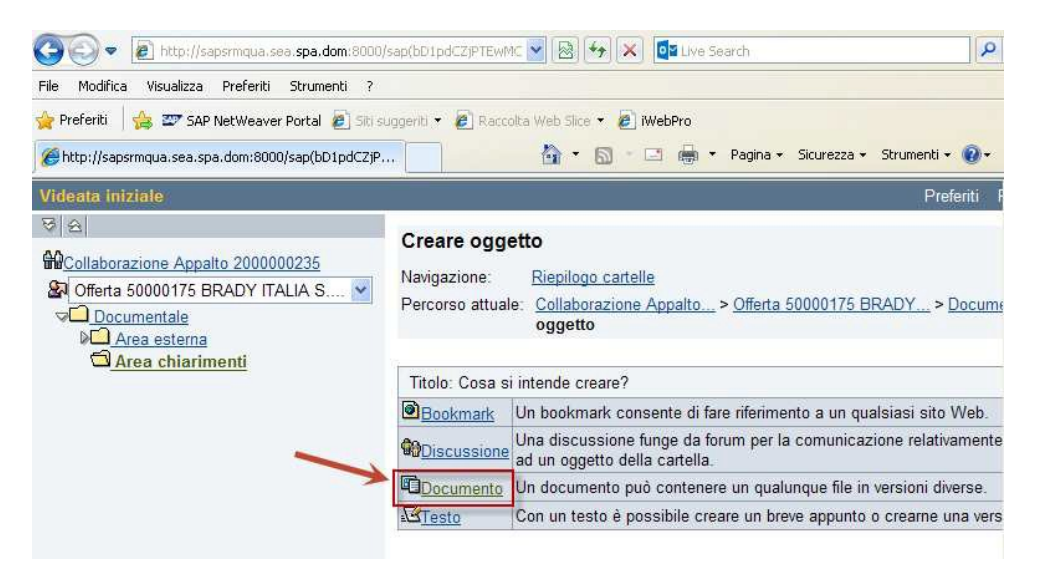

Scelta di caricamento di un file

- Nominare il file da allegare nel campo 'Nome'(1), e
- cliccare sul tasto 'Continuare'(2)

| Videata iniziale                                                                                                    | Preferiti                                                                                                    |
|----------------------------------------------------------------------------------------------------|----------------------------------------------------------------------------------------------------|
| Image: Collaborazione Appalto 2000000235         Image: Collaborazione Appalto 2000000235         Image: Collaborazione Appalto 2000000235         Image: Collaborazione Appalto 2000000235         Image: Collaborazione Appalto 2000000235         Image: Collaborazione Appalto 2000000235         Image: Collaborazione Appalto 2000000235         Image: Collaborazione Appalto 2000000235         Image: Collaborazione Appalto 2000000235         Image: Collaborazione Appalto 2000000235         Image: Collaborazione Appalto 2000000235         Image: Collaborazione Appalto 2000000235         Image: Collaborazione Appalto 20000000235         Image: Collaborazione Appalto 2000000235         Image: Collaborazione Appalto 2000000235         Image: Collaborazione Appalto 2000000235         Image: Collaborazione Appalto 2000000235         Image: Collaborazione Appalto 2000000235         Image: Collaborazione Appalto 2000000235         Image: Collaborazione Appalto 2000000235         Image: Collaborazione Appalto 2000000000000000000000000000000000000 | Creare documento         Navigazione:       Riepilogo cartelle         Percorso attuale:       Collaborazione Appalto > Offerta 50000175 BRADY > Docur documento                                                                                               |
| ☐ <u>Area chiarimenti</u>                                                                                                    | Creare documento Inserire il nome e una descrizione. Selezionare se si intende caricare direttament successivamente. Selezionare infine Continuare. Nome Descrizione Doc. nuovo Descrizione Sottoscr.abbonamento Classificazione Nessuna categoria selezionata |
|                                                                                                    | 2 Creare file successivamente                                                                                                    |

Assegnazione nome al file da caricare

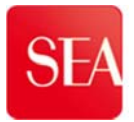

- Cliccare sul tasto 'Sfoglia' per ricercare il file da allegare (3), e
- cliccare su 'Salvare'(4).

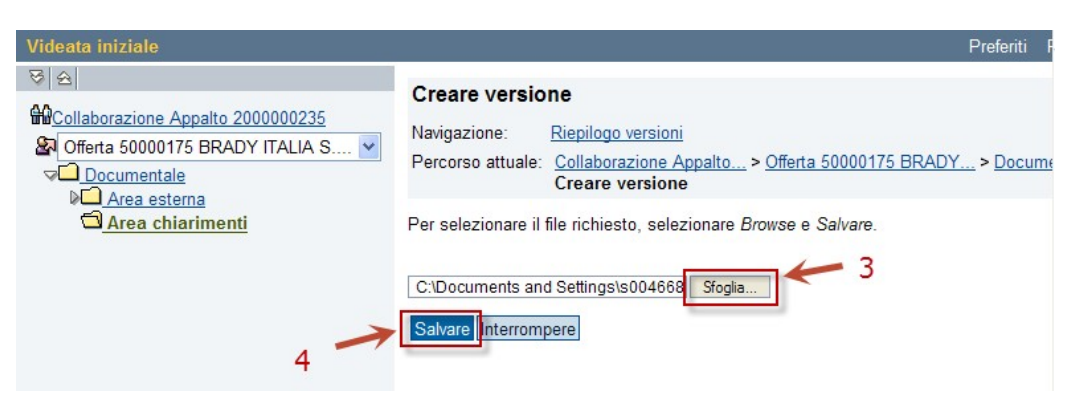

Ricerca del file da caricare

Una volta completato l'inserimento del file allegato, chiudere la finestra cliccando sulla 'X' rossa in alto a destra e provvedere ad inviare un messaggio di testo breve (si veda pag. 34) indicando di aver allegato un documento in area chiarimenti.

| 🖉 http://sapsrmqua.sea.spa.dom:8000/sap(b                                                                                                    | D1pdCZjPTEwMCZkPW1                                                                                                    | obg==)/bc/bsp/sap/cfx_rfc_ui                                                                                                    | i/fol_de.ht - Wi 🔳 🗖 🔀                                                                                                    |
|----------------------------------------------------------------------------------------------------|----------------------------------------------------------------------------------------------------|----------------------------------------------------------------------------------------------------|----------------------------------------------------------------------------------------------------|
| 😋 💿 🗢 😰 http://sapsrmqua.sea. <b>spa.dom</b> :8000;                                                                                                    | sap(bD1pdCZjPTEwMC 💌                                                                                                    | 🕴 😽 🗙 📴 Live Search                                                                                                    | 75 -                                                                                                    |
| File Modifica Visualizza Preferiti Strumenti ?                                                                                                    |                                                                                                    |                                                                                                    |                                                                                                    |
| 👍 Preferiti 🛛 👍 🖅 SAP NetWeaver Portal 🔊 Sitis                                                                                                    | uggeriti 👻 🙋 Raccolta Web S                                                                                               | ilice 🔻 🔊 iWebPro                                                                                                    |                                                                                                    |
| http://sapsrmqua.sea.spa.dom:8000/sap(bD1pdCZjP.                                                                                                    |                                                                                                    | • 🔝 · 🖃 👼 • Pagina •                                                                                                    | Sicurezza 🗸 Strumenti 🕇 🔞 🗸 💙                                                                                                    |
| Videata iniziale                                                                                                    |                                                                                                    | Aggio                                                                                                    | rnare Cercare Preferiti l                                                                                                    |
| Image: Collaborazione Appalto 2000000235       Image: Collaborazione Appalto 2000000235       Image: Collaborazione Appalto 2000000000000000000000000000000000000 | Cartella Area chia.<br>Percorso attuale: <u>Colla</u>                                                                     | r <b>imenti</b><br>Iborazione Appalto > <u>Offerta 5</u> 1                                                                                                    | 0000175 BRADY > Docume                                                                                                    |
| Documentale                                                                                                    | Cartella                                                                                                    |                                                                                                    |                                                                                                    |
| Area chiarimenti                                                                                                    | Per salvare le modifich                                                                                                   | ne, selezionare Salvare.                                                                                                    |                                                                                                    |
|                                                                                                    | Nome                                                                                                    | Area chiarimenti                                                                                                    |                                                                                                    |
|                                                                                                    | Sottoscr.abbonamente                                                                                                    | » <b>Г</b>                                                                                                    |                                                                                                    |
|                                                                                                    | Classificazione                                                                                                    | Nessuna categoria seleziona                                                                                                    | ita 👻                                                                                                    |
|                                                                                                    | Autorizzazione                                                                                                    | Amministrazione                                                                                                    |                                                                                                    |
|                                                                                                    | Salvare Autorizzazio<br>Per creare gli oggetti de<br>selezionare Copiare o C<br>Titolo: Contenuto carte<br>Thumbnail Nome | ni Assegnare schema stati Ult<br>lla cartella, selezionare Creare.<br>ancellare.<br>ella <u>Caricare pacch. PD</u><br>▲ <b>Versione attuale</b><br>gato 1 Data 02. xls (48KB) | eriori funzioni Interrompere<br>Per copiare o cancellare gli c<br>X Creare Copiare Copiare<br>Stato Autore modific<br>FORN4 BRADY |

Chiusura area caricamento file

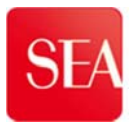

#### ✤ DOCUMENTAZIONE POST-OFFERTA/GARA

Il fornitore, dopo la scadenza del termine di presentazione dell'offerta, per poter trasmettere della documentazione di gara al Buyer, deve utilizzare la cartella "documentazione post-gara/offerta"

1. Cliccare sul numero appalto

| Rievare       Resettare         View:       [View standard]       Create appalto       Copiare       Visualizzare       Elaborare       Cancellare       I         Anteprima di stampa       Aggiornare       Esportazione 4       I       I <th>Rievare       Resettare         View:       [View standard]       Croce appato       Copiare       Visualizzare       Elaborare       Cancellare       P         Anteprima di stampa       Aggiornare       Esportazione       Image: State       Tipo di appalto       Organizzazione         Image: State       State       Tipo di appalto       Organizzazione       Organizzazione         2000002082       State       State       Organizzazione</th> <th></th> <th>Forn<br/>Prodotto per posiz</th> <th>itore:</th> <th></th> <th></th> <th>D</th> <th></th> | Rievare       Resettare         View:       [View standard]       Croce appato       Copiare       Visualizzare       Elaborare       Cancellare       P         Anteprima di stampa       Aggiornare       Esportazione       Image: State       Tipo di appalto       Organizzazione         Image: State       State       Tipo di appalto       Organizzazione       Organizzazione         2000002082       State       State       Organizzazione |   | Forn<br>Prodotto per posiz        | itore:                                                                     |             |                     | D               |                                  |
|----------------------------------------------------------------------------------------------------|----------------------------------------------------------------------------------------------------|---|-----------------------------------|----------------------------------------------------------------------------|-------------|---------------------|-----------------|----------------------------------|
| Image: Second state         Numero dell'appalto         Nome sillappalto         Tp.         Stato         Tipo di appalto         Organizzazion           2000002082         Second di web investigation         Z/EV/         Pubblicato         Organizzazion                                                                                                    | Tip         Numero dell'appalto         Nomero dell'appalto         Tp.         Stato         Tipo di appalto         Organizzazione           2000002082         5         oo di web investigation         ZIEV         Pubblicato         Organizzazione                                                                                                    | V | /iew: [View standard]             | Crette appatto (                                                           | Copiare     | Visualizz           | are Elaborare   | Cancellare P                     |
|                                                                                                    |                                                                                                    |   | kinteprima ur stampa              | Aggiornare Esponazione a                                                   |             |                     |                 | I                                |
|                                                                                                    |                                                                                                    |   | Numero dell'appalto<br>2000002082 | Aggiornate esponazione a<br>Nome ell'appalto<br>Sunto di web investigation | Tp.<br>ZIEV | Stato<br>Pubblicato | Tipo di appalto | Organizzazione<br>Organizzazione |

- 2. Cliccare su note e allegati
- 3. Cliccare su collaborazione appalto

| Visualizzare a                            | appalto                | : 200000                            | 02082                        |                                  |                    |                     |                          |                  |                                  |                      |        |                      |
|-------------------------------------------|------------------------|-------------------------------------|------------------------------|----------------------------------|--------------------|---------------------|--------------------------|------------------|----------------------------------|----------------------|--------|----------------------|
| Anteprima di stamp<br>Creare istantanea d | a Doman<br>della memor | rizzazioni C<br>de e risposte<br>ia | hiudere Ag<br>(16) Bust      | opalto tecnico<br>a di qualifica | Contro<br>Aprire B | llare (<br>Buste di | Chiudere ap<br>Qualifica | opalto<br>Stampa | Offerte e asseg<br>Bozza Contrat | gnazioni<br>tuale Ir | Crea   | are appi<br>zioni di |
| Numero 2000002<br>Autore FED              | 082 N<br>IERICA GUA    | lome Serviz<br>ARNERI I             | io di web inv<br>Numero di d | estigation<br>offerenti 5        | Tipo               | Inviti e            | .seq.                    | Stato            | Pubblicato                       | Data d               | i crea | zione                |
| Informazioni                              | appalto                | Offer.                              | Posizioni                    | Appu                             | nti e alleg        | gati                | Pondera                  | zioni e p        | unteggi A                        | pprovazi             | ione   | Tra                  |
| ▼ Appunti                                 |                        |                                     |                              |                                  |                    |                     |                          |                  |                                  |                      |        |                      |
| Aggiungere 🛛                              | Resettare              | ]                                   |                              |                                  |                    |                     |                          |                  |                                  |                      |        |                      |
| Attribuito a                              | Categoria              |                                     |                              |                                  | Anteprin           | na del te:          | sto                      |                  |                                  |                      |        |                      |
|                                           |                        |                                     |                              |                                  |                    |                     |                          |                  |                                  |                      |        |                      |
|                                           |                        |                                     |                              |                                  |                    |                     |                          |                  |                                  |                      |        |                      |
| ▼ Allegati                                |                        |                                     |                              |                                  |                    |                     |                          |                  |                                  |                      |        |                      |
| Aggiungere alle                           | gato Elab              | orare descriz                       | ione Creaz                   | ione di versio                   | oni⊿ Ca            | ncellare            | Creare                   | profilo qu       | alifica                          |                      |        |                      |
| Attribuito a                              | Categoria              | Descrizione                         | Nome file                    | Versione                         | Agente             | Visibile            | e solo inter             | namente          | Check out e                      | seguito              | Тр.    | Dimen                |
| i La tabella                              | non contie             | ne dati                             |                              |                                  |                    |                     |                          |                  |                                  |                      |        |                      |
|                                           |                        |                                     |                              |                                  |                    |                     |                          |                  |                                  |                      |        |                      |
| ▼ Collab.                                 |                        |                                     |                              | ·                                |                    |                     |                          |                  |                                  |                      |        |                      |
| Creare Attribu                            | uire Cano              | ellare                              |                              |                                  |                    |                     |                          |                  |                                  |                      |        |                      |
| Collaborazion                             | е                      |                                     |                              |                                  |                    |                     |                          |                  |                                  |                      | Data o | di creaz             |
| COLLABORA                                 | ZIONE APP              | ALTO 200000                         | 2082                         |                                  |                    |                     |                          |                  |                                  |                      | 04.11  | .2014 1              |
|                                           |                        |                                     |                              |                                  |                    |                     |                          |                  |                                  |                      |        |                      |

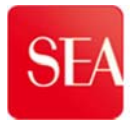

Dopo aver cliccato su COLLABORAZIONE APPALTO 200000xxxx, è necessario cliccare sulla propria offerta che si visualizza **aprendo la tendina**, come riportato nell'immagine.

| SAP mySAP PLM<br>cFolders                                                                                              |                                                                                                    |                                            |
|----------------------------------------------------------------------------------------------------|----------------------------------------------------------------------------------------------------|--------------------------------------------|
| Videata iniziale                                                                                                    |                                                                                                    |                                            |
| 정 속<br><b>웹 Collaborazione Appalto 2000002190</b><br>용 Sp. pubbl.                                                      | Navigazione: <u>Collaborati</u><br>Percorso attuale: <u>Collaborazi</u>                                      | <b>bl.</b><br>on<br>ione Appalto           |
| Area esterna<br>Comunicazioni<br>Documentazione generale<br>Busta di qualifica<br>Offerta economica<br>Offerta tecnica | Modificare area di lavoro<br>Per salvare le modifiche del<br>ulteriori descrizioni agli ogg<br>Collaboration | nome e della<br>etti cFolders, s<br>Collat |
| Area interna                                                                                                    | Nome<br>Descrizione                                                                                          | Sp. pu                                     |
|                                                                                                    | Autorizzazione                                                                                               | Ammi                                       |
|                                                                                                    | Salvare Autorizzazioni M                                                                                     | essaggi Asse                               |

Selezionare la propria offerta "nome società 500000xxxx"

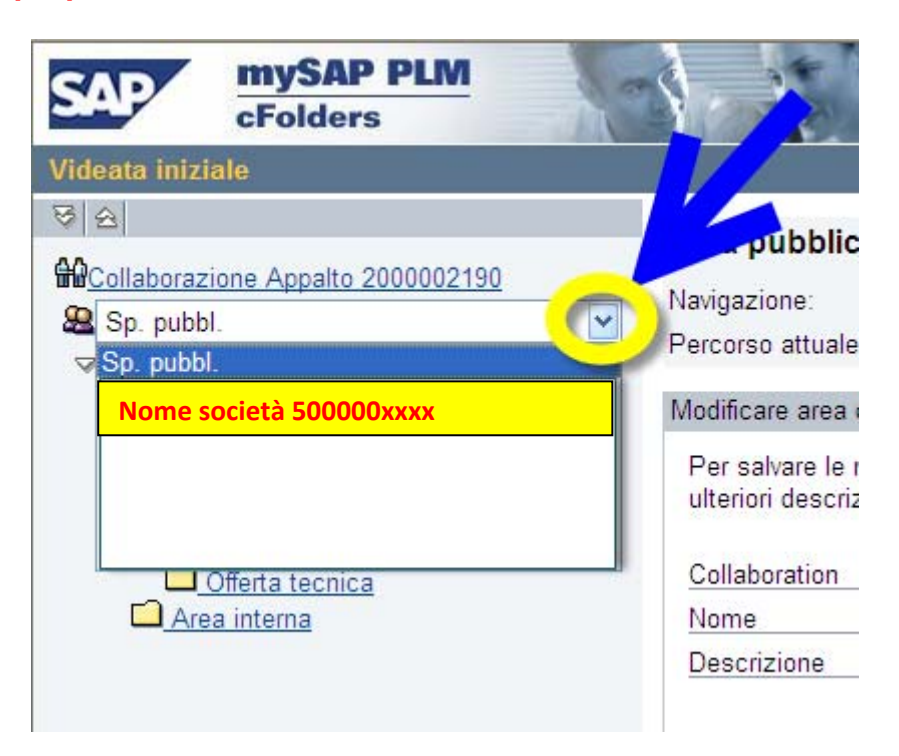

Adesso è possibile visualizzare la cartella DOCUMENTAZIONE POST-OFFERTA.

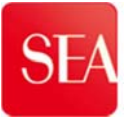

- 4. Cliccare sul triangolo a sinistra della cartella DOCUMENTALE
- 5. Cliccare sulla cartella DOCUMENTAZIONE POST-OFFERTA

| SAP mySAP PLM<br>cFolders                                                                                                    |                                                                                                    |                                                                                                    |
|----------------------------------------------------------------------------------------------------|----------------------------------------------------------------------------------------------------|----------------------------------------------------------------------------------------------------|
| Videata iniziale                                                                                                    |                                                                                                    | Aç                                                                                                    |
| <ul> <li>Colla) ora sone Appalto 2000002082</li> <li>Colla) ora sone Appalto 2000002082</li> <li>Colla) ora sone Appalto 200002082</li> <li>Colla) ora sone Appalto 200002082</li> <li>Colla) ora sone Appalto 2000002082</li> <li>Colla) ora sone Appalto 2000002082</li> <li>Colla) ora sone Appalto 200002082</li> <li>Colla) ora sone Appalto 2000002082</li> <li>Colla) ora sone Appalto 2000000000000000000000000000000000000</li></ul> | Area pubblica Sp. /<br>Navigazione: <u>Collab</u><br>Percorso attuale <u>Collab</u><br>Modificare area di lavoro<br>Per salvare le modifich<br>ulteriori descrizioni agl | pubbl.<br><u>boration</u><br><u>borazione Appalto</u> > Sp. pubbl.<br>e del nome e della descrizione, selez<br>i oggetti cFolders, selezionare <i>Nomi e</i> |
|                                                                                                    | Collaboration                                                                                                    | Collaborazione Appalto 20                                                                                                    |
|                                                                                                    | Nome                                                                                                    | Sp. pubbl.                                                                                                    |
|                                                                                                    | Descrizione                                                                                                    | Sp. pubbl.                                                                                                    |

Per inserire i documenti in documentazione post-offerta:

6. Cliccare su CREARE

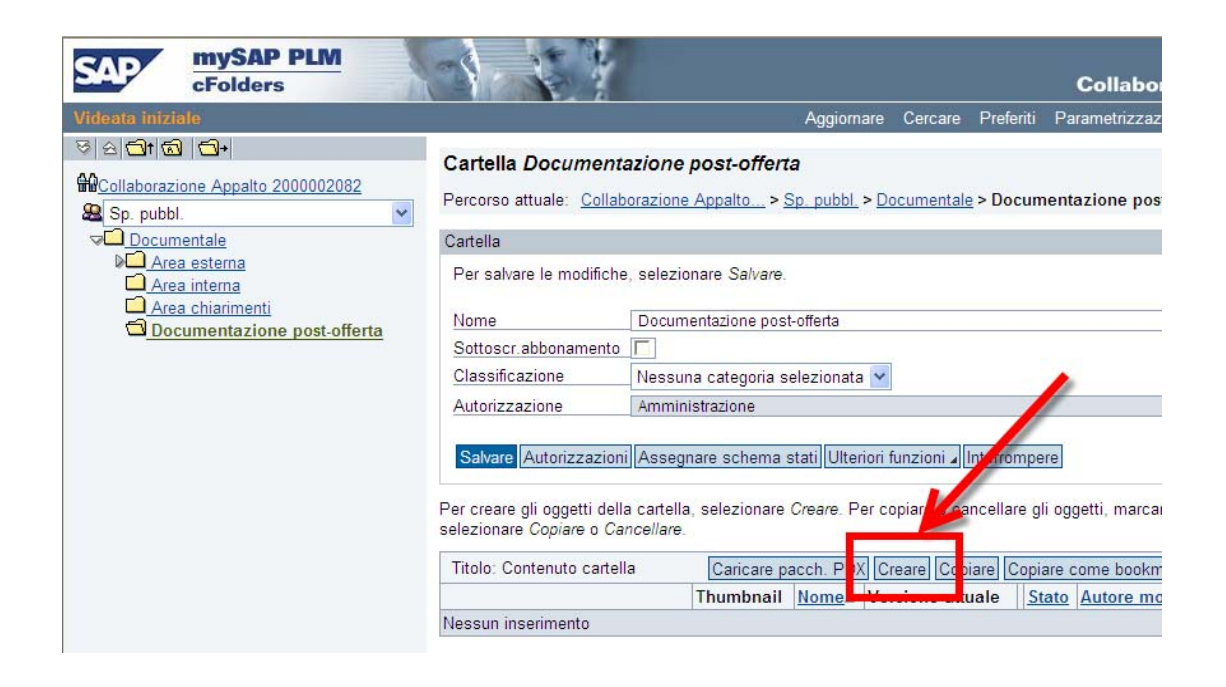

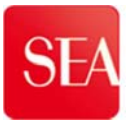

#### 7. Cliccare su DOCUMENTO

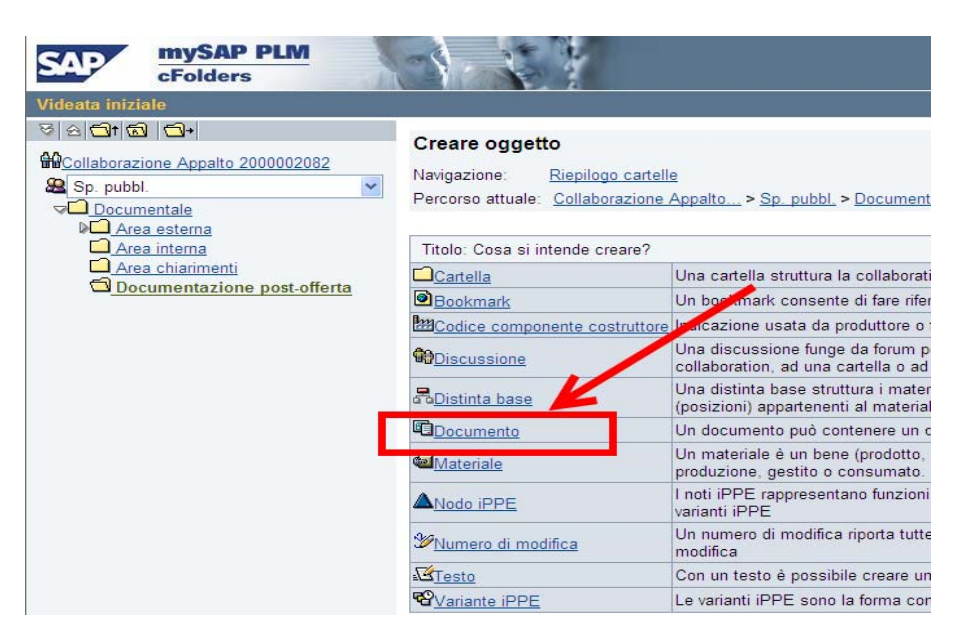

- 8. Scrivere in nome del documento da allegare/inserire
- 9. Cliccare su CONTINUARE

| SAP mySAP PLM<br>cFolders                                                                              |                                                                                                    | Collaboration on the                   |
|----------------------------------------------------------------------------------------------------|----------------------------------------------------------------------------------------------------|----------------------------------------|
| Videata iniziale                                                                                       | Prefer                                                                                                    | iti Parametrizzazione Help Ter         |
| Image: Sp. pubbl.       Image: Documentale brack                                                       | Creare documento Navigazione: <u>Riepilogo cartelle</u> Percorso attuale: <u>Collaborazione Appalto</u> > <u>Sp. pubbl.</u> > <u>Documentale</u> > <u>Doc</u> documento | umentazione post-of > Creare           |
| <u>Area interna</u> <u>Area chiarimenti</u> <u>Area chiarimenti</u> <u>Documentazione post-offerta</u> | Creare documento<br>Inserire il nome e una descrizione. Selezionare se si intende carico e direttam<br>successivamente. Selezionare infine <i>Continuare</i> .          | iente un file o se si intende aggiunge |
|                                                                                                    | Nome Doc. nuovo                                                                                                    |                                        |
|                                                                                                    | Sottoscr.abbonamento                                                                                                    | o documento!                           |
|                                                                                                    | Classificazione Nessuna categoria selezionata 👻                                                                                                    |                                        |
|                                                                                                    | <ul> <li>Upload di un file locale</li> <li>Creare file successivamente</li> </ul>                                                                                       |                                        |

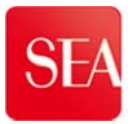

- 10. Cliccare su SFOGLIA e inserire il documento da allegare
- 11. Cliccare su **SALVARE**

| SAP mySAP PLM<br>cFolders                                                                                                    |                                                                                                    |
|----------------------------------------------------------------------------------------------------|----------------------------------------------------------------------------------------------------|
| Videata iniziale                                                                                                    | Preferiti F                                                                                                    |
| Collaborazione Appalto 2000002082   Sp. pubbl.   Documentale   Area esterna   Area chiarimenti   Documentazione post-offerta | Creare versione         Navigazione:       Riepilogo versioni         Percorso attuale:       Collaborazione Appalto > Sp. pubbl. > Documentale > Documentale > Creare versione         Per selezionare il file richiesto, selezionare Brutse e Salvare.         Stogla         Salvare Interrompere |

Il documento inserito deve essere visualizzato nella/e apposita/e righa/e

| SAP mySAP PLM<br>cFolders                                                                                                    | Collaboration on th                                                                                                    |  |
|----------------------------------------------------------------------------------------------------|----------------------------------------------------------------------------------------------------|--|
| Videata iniziale         Videata iniziale         Image: Collaborazione Appalto 2000002082         Sp. pubbl.         Image: Collaborazione Appalto 2000002082         Sp. pubbl.         Image: Collaborazione Appalto 2000002082         Sp. pubbl.         Image: Collaborazione Appalto 2000002082         Image: Collaborazione Appalto 2000002082         Image: Collaborazione Appalto 2000002082         Image: Collaborazione Appalto 2000002082         Image: Collaborazione Appalto 2000000082         Image: Collaborazione Appalto 2000000082         Image: Collaborazione Appalto 2000000082         Image: Collaborazione Appalto 2000000082         Image: Collaborazione Appalto 2000000082         Image: Collaborazione Appalto 2000000082         Image: Collaborazione Appalto 2000000082         Image: Collaborazione Appalto 2000000082         Image: Collaborazione Appalto 20000000082         Image: Collaborazione Appalto 20000000082         Image: Collaborazione Appalto 2000000000000000000000000000000000000 | Collaboration on the         Aggiornare       Cercare       Preferiti       Parametrizzazione       Help       Te         Cartella Documentazione post-offerta         Percorso attuale:       Collaborazione Appalto > Sp. pubbl. > Documentale > Documentazione post-of         Cartella       Per salvare le modifiche, selezionare       Salvare.         Nome       Documentazione post-offerta       *         Sottoscr. abbonamento       Classificazione       Nessuna categoria selezionata         Autorizzazione       Amministrazione       Amministrazione |  |
|                                                                                                    | Salvare       Autorizzazioni       Assegnare schema stati       Ulteriori funzioni ∡       Interrompere         Per creare gli oggetti della cartella, selezionare Creare. Per copiare o cancellare gli oggetti, marcare gli oggetti rich selezionare Copiare o Caricellare.         Titolo: Contenuto cartella       Caricare pacch. PDX] Creare] Copiare       Copiare come bookmark       Inserire] Caricellare inserire         Nessun inserimento       Versione attuale       Stato       Autore modifica       Data marcare                                      |  |

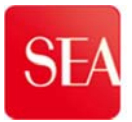

# TABELLE

# Tab. 1 Requisiti tecnici: Browser compatibili

| Web-Browser  | Operating System               | Statuc                 |
|--------------|--------------------------------|------------------------|
|              |                                | Polosod                |
| FIREFOX 1.0  |                                | Released               |
| FIREFOX 1.0  |                                | Released               |
| FIREFOX 1.0  | WIN XP 2002 PROF 32-BIT        | Released               |
| FIREFOX 1.0  | WINDOWS SERVER 2003/IA32 32BIT | Released               |
| FIREFOX 1.0  | WIN XP 2002 HOME 32-BIT        | Released               |
| FIREFOX 1.0  | MAC OS X 10 2                  | Beleased               |
| FIREFOX 1.0  | WIN 2000 PROF.                 | Released               |
| FIREFOX 10.0 | MAC OS X 10.6 (SNOW LEOPARD)   | Released Conditionally |
| FIREFOX 10.0 | MAC OS X 10.7 (LION)           | Released Conditionally |
| FIREFOX 10.0 | OPENSUSE 12.1                  | Released Conditionally |
| FIREFOX 10.0 | OPENSUSE 11.4                  | Released Conditionally |
| FIREFOX 10.0 | RED HAT FEDORA 15              | Released Conditionally |
| FIREFOX 10.0 | SUSE SLED 10                   | Released Conditionally |
| FIREFOX 10.0 | WIN 7 32-BIT                   | Released Conditionally |
| FIREFOX 10.0 | WIN 7 64-BIT                   | Released Conditionally |
| FIREFOX 10.0 | WIN VISTA 32-BIT               | Released Conditionally |
| FIREFOX 10.0 | WIN VISTA 64-BIT               | Released Conditionally |
| FIREFOX 10.0 | WIN XP 2002 HOME 32-BIT        | Released Conditionally |
| FIREFOX 10.0 | WIN XP 2002 PROF. 32-BIT       | Released Conditionally |
| FIREFOX 10.0 | WIN XP 2002 PROF. 64-BIT       | Released Conditionally |
| FIREFOX 10.0 | RED HAT FEDORA 16              | Released Conditionally |
| FIREFOX 3.5  | MAC OS X 10.4 (TIGER)          | Released               |
| FIREFOX 3.5  | MAC OS X 10.5 (LEOPARD)        | Released               |
| FIREFOX 3.5  | WIN 7 32-BIT                   | Released               |
| FIREFOX 3.5  | WIN 7 64-BIT                   | Released               |
| FIREFOX 3.5  | WIN VISTA 32-BIT               | Released               |
| FIREFOX 3.5  | WIN VISTA 64-BIT               | Released               |
| FIREFOX 3.5  | WIN XP 2002 HOME 32-BIT        | Released               |
| FIREFOX 3.5  | WIN XP 2002 PROF. 32-BIT       | Released               |
| FIREFOX 3.5  | WIN XP 2002 PROF. 64-BIT       | Released               |
| FIREFOX 3.5  | WINDOWS SERVER 2003/IA32 32BIT | Released               |
| FIREFOX 3.5  | WINDOWS SERVER 2003/IA64 64BIT | Released               |
| FIREFOX 3.5  | WINDOWS SERVER 2003/X64 64BIT  | Released               |
| FIREFOX 3.5  | WINDOWS SERVER 2008/IA32 32BIT | Released               |
| FIREFOX 3.5  | WINDOWS SERVER 2008/X64 64BIT  | Released               |
| FIREFOX 3.6  | MAC OS X 10.4 (TIGER)          | Released               |
| FIREFOX 3.6  | MAC OS X 10.5 (LEOPARD)        | Released               |

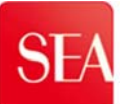

| FIREFOX 3.6 | MAC OS X 10.6 (SNOW LEOPARD)   | Released |
|-------------|--------------------------------|----------|
| FIREFOX 3.6 | WIN 7 32-BIT                   | Released |
| FIREFOX 3.6 | WIN 7 64-BIT                   | Released |
| FIREFOX 3.6 | WIN VISTA 32-BIT               | Released |
| FIREFOX 3.6 | WIN VISTA 64-BIT               | Released |
| FIREFOX 3.6 | WIN XP 2002 HOME 32-BIT        | Released |
| FIREFOX 3.6 | WIN XP 2002 PROF. 32-BIT       | Released |
| FIREFOX 3.6 | WIN XP 2002 PROF. 64-BIT       | Released |
| FIREFOX 3.6 | WINDOWS SERVER 2000/IA32 32BIT | Released |
| FIREFOX 3.6 | WINDOWS SERVER 2003/IA32 32BIT | Released |
| FIREFOX 3.6 | WINDOWS SERVER 2003/IA64 64BIT | Released |
| FIREFOX 3.6 | WINDOWS SERVER 2003/X64 64BIT  | Released |
| FIREFOX 3.6 | WINDOWS SERVER 2008/IA64 64BIT | Released |
| FIREFOX 3.6 | WINDOWS SERVER 2008/IA32 32BIT | Released |
| FIREFOX 3.6 | WINDOWS SERVER 2008/X64 64BIT  | Released |
| FIREFOX 3.6 | WINDOWS SRV 2008 R2/IA64 64BIT | Released |
| FIREFOX 3.6 | WINDOWS SRV 2008 R2/X64 64BIT  | Released |
| FIREFOX 4.0 | WIN 7 32-BIT                   | Released |
| FIREFOX 4.0 | WIN 7 64-BIT                   | Released |
| FIREFOX 4.0 | WIN VISTA 32-BIT               | Released |
| FIREFOX 4.0 | WIN VISTA 64-BIT               | Released |
| FIREFOX 5.0 | MAC OS X 10.6 (SNOW LEOPARD)   | Released |
| FIREFOX 5.0 | MAC OS X 10.7 (LION)           | Released |
| FIREFOX 5.0 | OPENSUSE 11.3                  | Released |
| FIREFOX 5.0 | OPENSUSE 11.4                  | Released |
| FIREFOX 5.0 | RED HAT FEDORA 14              | Released |
| FIREFOX 5.0 | RED HAT FEDORA 15              | Released |
| FIREFOX 5.0 | SUSE SLED 10                   | Released |
| FIREFOX 5.0 | WIN 7 32-BIT                   | Released |
| FIREFOX 5.0 | WIN 7 64-BIT                   | Released |
| FIREFOX 5.0 | WIN VISTA 32-BIT               | Released |
| FIREFOX 5.0 | WIN VISTA 64-BIT               | Released |
| FIREFOX 5.0 | WIN XP 2002 HOME 32-BIT        | Released |
| FIREFOX 5.0 | WIN XP 2002 PROF. 32-BIT       | Released |
| FIREFOX 5.0 | WIN XP 2002 PROF. 64-BIT       | Released |
| FIREFOX 6.0 | MAC OS X 10.6 (SNOW LEOPARD)   | Released |
| FIREFOX 6.0 | MAC OS X 10.7 (LION)           | Released |
| FIREFOX 6.0 | OPENSUSE 11.3                  | Released |
| FIREFOX 6.0 | OPENSUSE 11.4                  | Released |
| FIREFOX 6.0 | RED HAT FEDORA 14              | Released |
| FIREFOX 6.0 | RED HAT FEDORA 15              | Released |
| FIREFOX 6.0 | SUSE SLED 10                   | Released |
| FIREFOX 6.0 | WIN 7 32-BIT                   | Released |
| FIREFOX 6.0 | WIN 7 64-BIT                   | Released |
| FIREFOX 6.0 | WIN VISTA 32-BIT               | Released |
| FIREFOX 6.0 | WIN VISTA 64-BIT               | Released |
| FIREFOX 6.0 | WIN XP 2002 HOME 32-BIT        | Released |

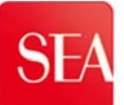

| FIREFOX 6.0 | WIN XP 2002 PROF. 32-BIT     | Released |
|-------------|------------------------------|----------|
| FIREFOX 6.0 | WIN XP 2002 PROF. 64-BIT     | Released |
| FIREFOX 7.0 | MAC OS X 10.6 (SNOW LEOPARD) | Released |
| FIREFOX 7.0 | MAC OS X 10.7 (LION)         | Released |
| FIREFOX 7.0 | OPENSUSE 11.3                | Released |
| FIREFOX 7.0 | OPENSUSE 11.4                | Released |
| FIREFOX 7.0 | RED HAT FEDORA 14            | Released |
| FIREFOX 7.0 | RED HAT FEDORA 15            | Released |
| FIREFOX 7.0 | SUSE SLED 10                 | Released |
| FIREFOX 7.0 | WIN 7 32-BIT                 | Released |
| FIREFOX 7.0 | WIN 7 64-BIT                 | Released |
| FIREFOX 7.0 | WIN VISTA 32-BIT             | Released |
| FIREFOX 7.0 | WIN VISTA 64-BIT             | Released |
| FIREFOX 7.0 | WIN XP 2002 HOME 32-BIT      | Released |
| FIREFOX 7.0 | WIN XP 2002 PROF. 32-BIT     | Released |
| FIREFOX 7.0 | WIN XP 2002 PROF. 64-BIT     | Released |
| FIREFOX 7.0 | OPENSUSE 12.1                | Released |
| FIREFOX 7.0 | RED HAT FEDORA 16            | Released |
| FIREFOX 8.0 | MAC OS X 10.6 (SNOW LEOPARD) | Released |
| FIREFOX 8.0 | MAC OS X 10.7 (LION)         | Released |
| FIREFOX 8.0 | OPENSUSE 12.1                | Released |
| FIREFOX 8.0 | OPENSUSE 11.3                | Released |
| FIREFOX 8.0 | OPENSUSE 11.4                | Released |
| FIREFOX 8.0 | RED HAT FEDORA 14            | Released |
| FIREFOX 8.0 | RED HAT FEDORA 15            | Released |
| FIREFOX 8.0 | SUSE SLED 10                 | Released |
| FIREFOX 8.0 | WIN 7 32-BIT                 | Released |
| FIREFOX 8.0 | WIN 7 64-BIT                 | Released |
| FIREFOX 8.0 | WIN VISTA 32-BIT             | Released |
| FIREFOX 8.0 | WIN VISTA 64-BIT             | Released |
| FIREFOX 8.0 | WIN XP 2002 HOME 32-BIT      | Released |
| FIREFOX 8.0 | WIN XP 2002 PROF. 32-BIT     | Released |
| FIREFOX 8.0 | WIN XP 2002 PROF. 64-BIT     | Released |
| FIREFOX 8.0 | RED HAT FEDORA 16            | Released |
| FIREFOX 9.0 | MAC OS X 10.6 (SNOW LEOPARD) | Released |
| FIREFOX 9.0 | MAC OS X 10.7 (LION)         | Released |
| FIREFOX 9.0 | OPENSUSE 12.1                | Released |
| FIREFOX 9.0 | OPENSUSE 11.4                | Released |
| FIREFOX 9.0 | RED HAT FEDORA 15            | Released |
| FIREFOX 9.0 | SUSE SLED 10                 | Released |
| FIREFOX 9.0 | WIN 7 32-BIT                 | Released |
| FIREFOX 9.0 | WIN 7 64-BIT                 | Released |
| FIREFOX 9.0 | WIN VISTA 32-BIT             | Released |
| FIREFOX 9.0 | WIN VISTA 64-BIT             | Released |
| FIREFOX 9.0 | WIN XP 2002 HOME 32-BIT      | Released |
| FIREFOX 9.0 | WIN XP 2002 PROF. 32-BIT     | Released |
| FIREFOX 9.0 | WIN XP 2002 PROF. 64-BIT     | Released |

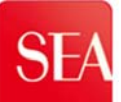

| FIREFOX 9.0           | RED HAT FEDORA 16              | Released |
|-----------------------|--------------------------------|----------|
| INTERNET EXPLORER 5.5 | WIN 2000 PROF.                 | Released |
| INTERNET EXPLORER 5.5 | WINDOWS SERVER 2000/IA32 32BIT | Released |
| INTERNET EXPLORER 6.0 | WIN 2000 PROF.                 | Released |
| INTERNET EXPLORER 6.0 | WINDOWS SERVER 2000/IA32 32BIT | Released |
| INTERNET EXPLORER 6.0 | WIN NT 4.0 INTEL               | Released |
| INTERNET EXPLORER 6.0 | WIN XP 2002 PROF. 32-BIT       | Released |
| INTERNET EXPLORER 6.0 | WIN XP 2002 HOME 32-BIT        | Released |
| INTERNET EXPLORER 7.0 | WIN VISTA 64-BIT               | Released |
| INTERNET EXPLORER 7.0 | WIN XP 2002 PROF. 64-BIT       | Released |
| INTERNET EXPLORER 7.0 | WIN VISTA 32-BIT               | Released |
| INTERNET EXPLORER 7.0 | WINDOWS SERVER 2003/IA32 32BIT | Released |
| INTERNET EXPLORER 7.0 | WIN XP 2002 PROF. 32-BIT       | Released |
| INTERNET EXPLORER 7.0 | WIN XP 2002 HOME 32-BIT        | Released |
| INTERNET EXPLORER 8.0 | WIN XP 2002 HOME 32-BIT        | Released |
| INTERNET EXPLORER 8.0 | WIN XP 2002 PROF. 32-BIT       | Released |
| INTERNET EXPLORER 8.0 | WIN XP 2002 PROF. 64-BIT       | Released |
| INTERNET EXPLORER 8.0 | WINDOWS SERVER 2003/IA32 32BIT | Released |
| INTERNET EXPLORER 8.0 | WIN 7 32-BIT                   | Released |
| INTERNET EXPLORER 8.0 | WIN 7 64-BIT                   | Released |
| INTERNET EXPLORER 9.0 | WIN VISTA 32-BIT               | Released |
| INTERNET EXPLORER 9.0 | WIN 7 32-BIT                   | Released |
| MOZILLA 1.7           | WINDOWS SERVER 2000/IA32 32BIT | Released |
| MOZILLA 1.7           | LINUX SLES7/RH71/IA32/GLIBC222 | Released |
| MOZILLA 1.7           | MAC OS X 10.3                  | Released |
| MOZILLA 1.7           | WIN XP 2002 PROF. 32-BIT       | Released |
| MOZILLA 1.7           | WINDOWS SERVER 2003/IA32 32BIT | Released |
| MOZILLA 1.7           | WIN XP 2002 HOME 32-BIT        | Released |
| MOZILLA 1.7           | MAC OS X 10.2                  | Released |
| MOZILLA 1.7           | LINUX SUSE SLES 8/IA32 32BIT   | Released |
| MOZILLA 1.7           | WIN 2000 PROF.                 | Released |